#### Product overview

KEON WIFI is an interactive masturbator - an automatic Sex Toy for Men.

KEON WIFI is in the market for many years. It is holding the appropriate compliance certifications

KEON WIFI cost down wifi is a derivative product of KEON WIFI. The hardware is the same as used for KEON WIFI. We redesigned the PCBA for cost down purpose. We added a feature in the firmware that allows the device to connect over WIFI. It allows users to purchase the device over monthly subscription. We can then stop the device if the payment is not done.

The capabilities of KEON WIFI include:

- The ability to connect with other KIIROO devices.
- The ability to connect with 2D and Virtual Reality interactive adult content.
- The ability to connect to interactive webcams.
- The ability to reach speeds of up to 230 strokes per minute in its shortest, fastest mode.
- The ability to connect over Wifi

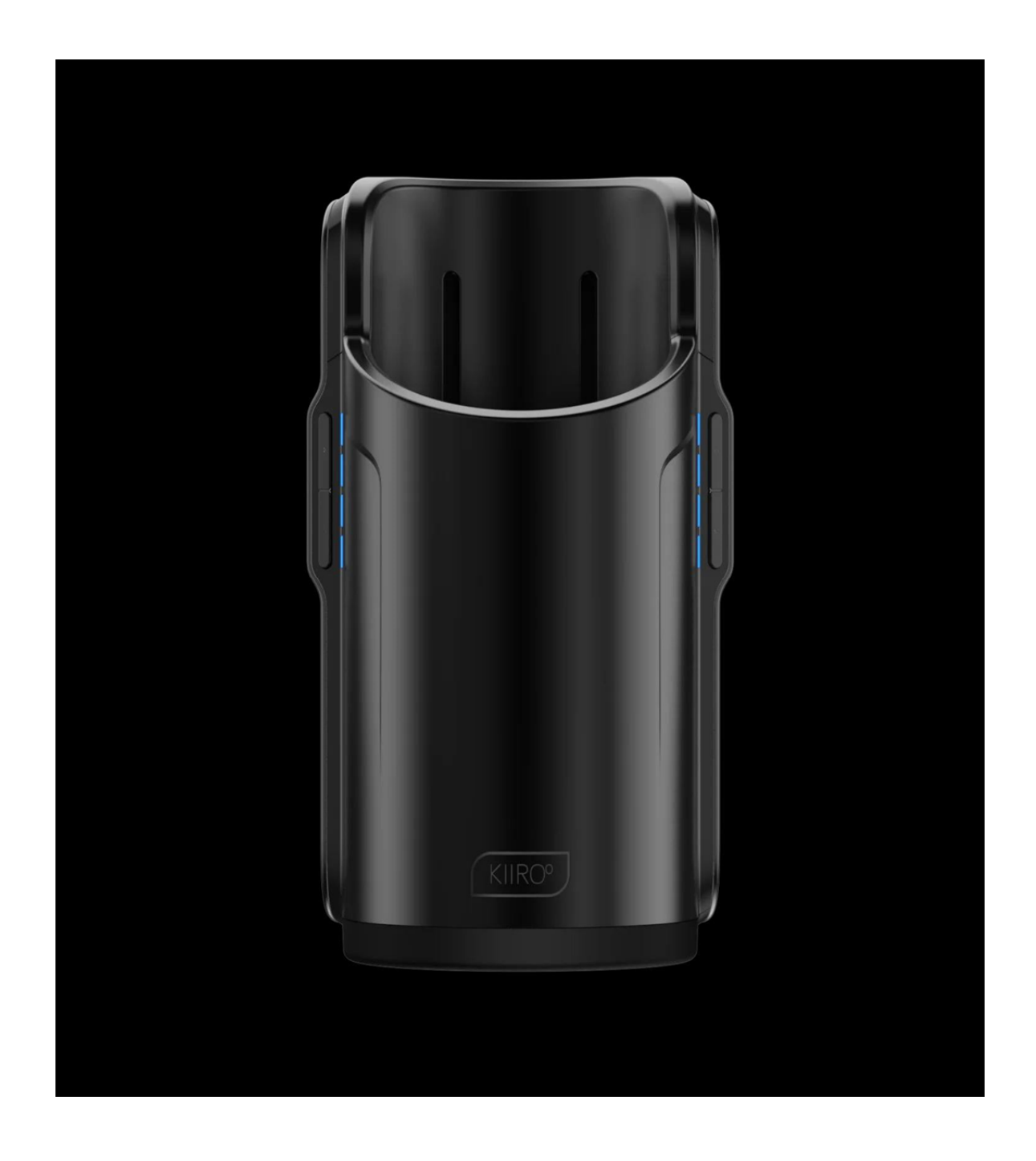

#### **Technical Specifications**

- Materials: ABS, PC, Silicone
- Finish: 24 VDI + gloss
- Max.StrokeLength:75mm
- Size: 220x130x146mm
- Weight: 1,1 Kg
- Battery: 14.8V, 700mAh
- Charging: 4 hours
- User time: 30 min-2 hours depending on usage

#### **KEON WIFI Main functions**

|                                         |                                                                                                    | •                                                                     |
|-----------------------------------------|----------------------------------------------------------------------------------------------------|-----------------------------------------------------------------------|
| Function                                |                                                                                                    | Led behaviour                                                         |
| ON                                      | Press 4 sec the power button                                                                       | The device blinks blue                                                |
| Connect the device                      | After turning ON, KEON WIFI is<br>automatically in Bluetooth pairing<br>mode is active             | The device blinks solid blue                                          |
| Switching modes                         | Press once the mode button                                                                         | The device blinks based on the<br>mode ( WIFI yellow, Manual white)   |
| Cycle through the speed modes, 8 modes. | Press the two buttons in the right.<br>+ is to increase the speed – is to<br>decrease the speed.   | Every 2 clicks, the light changes,<br>from green (low) to red (high). |
| Cycle through length modes, 4 modes.    | Press the two buttons in the left.<br>(+) to increase the length (–) is to<br>decrease the length. | The light indicates the chosen<br>level of length                     |
| Pause the device                        | Click once power button                                                                            | The device blinks purple                                              |
| OFF                                     | Press power button 4sec                                                                            |                                                                       |

For detailed functions see User manual Appendix 4

#### **KEON WIFI** feature

There are two firmware versions:

#### 1. Firmware for users who buy KEON WIFI full price device:

- It does not check for a KEON WIFI subscription.
- It will be available anytime.

#### 2. Firmware for users who buy KEON WIFI on monthly subscription:

- The user turns the device on.
- KEON WIFI asks for Wi-Fi credentials to connect to the internet.
- KEON WIFI checks the subscription status.

- If approved, KEON WIFI enables the motor driver, and the user can change the mode via the mode button. The user can use the device as long as the subscription is active.

- If not approved, KEON WIFI indicates a red-orange light to notify the user and will periodically check the subscription (or the user can just restart the device). In the meantime, the user cannot change the mode or control the motor.

#### Wi-Fi control steps are the same for both firmware versions:

- Wi-Fi is provisioned by BLE. With this process, feelmeap/feelmeserver will send a registration token with Wi-Fi credentials (like Wi-Fi ID and password).
- KEON WIFI will send the registration token to get an Auth token and will receive an access and refresh token. These tokens will include the user email so KEON WIFI and the server will be connected via email address.
- KEON WIFI will send the access token to the Machine Learning server, and the server will approve KEON WIFI if the access token is valid. This way, KEON WIFI and the user's phone or PC are synchronized by the server.
- When the user watches movies, the movie data will be sent to the ML server, then the ML server will send a response to KEON WIFI.
- Every 1 to 10 seconds, KEON WIFI will send battery info or any requested information.

# KEON User manuals

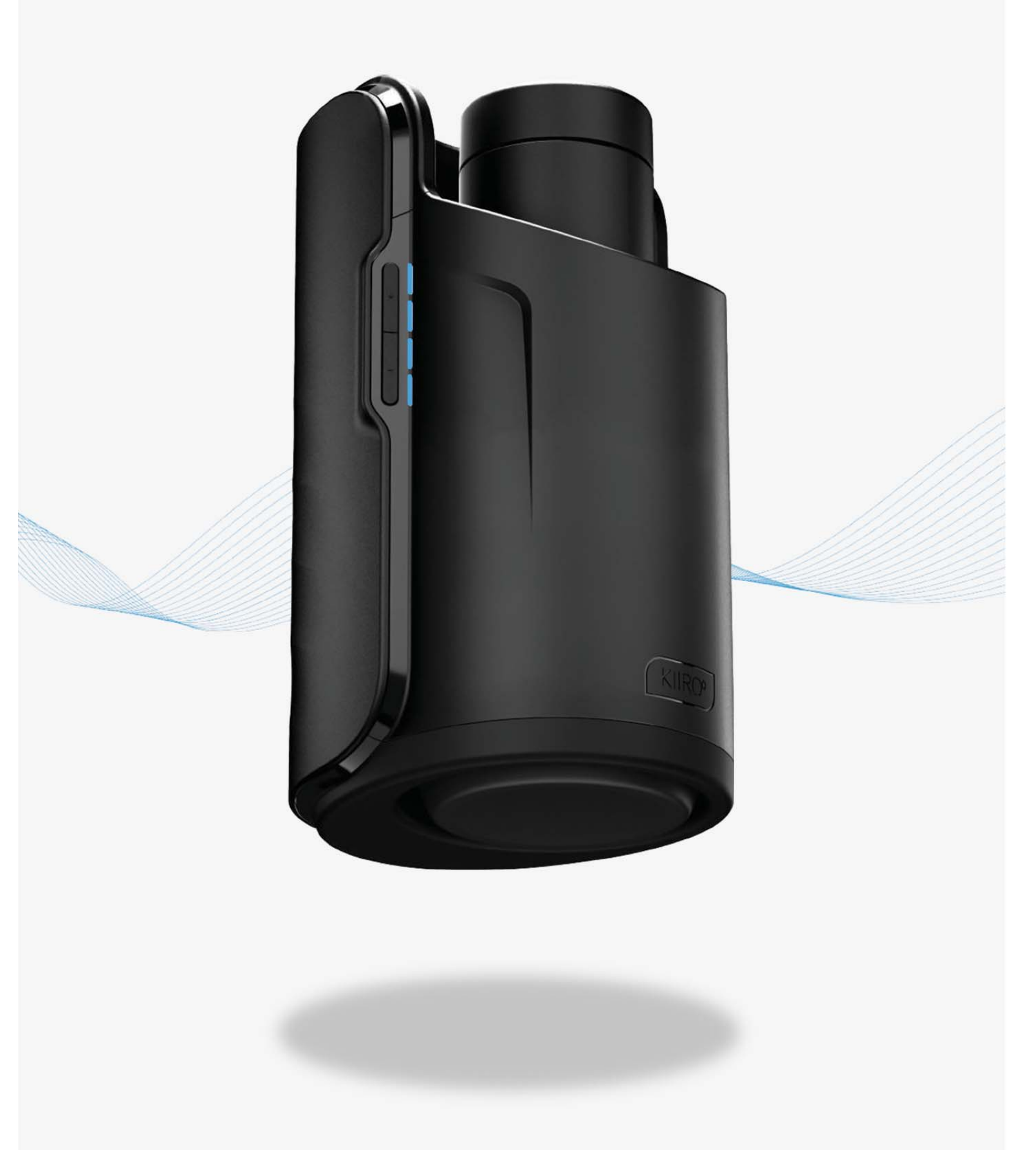

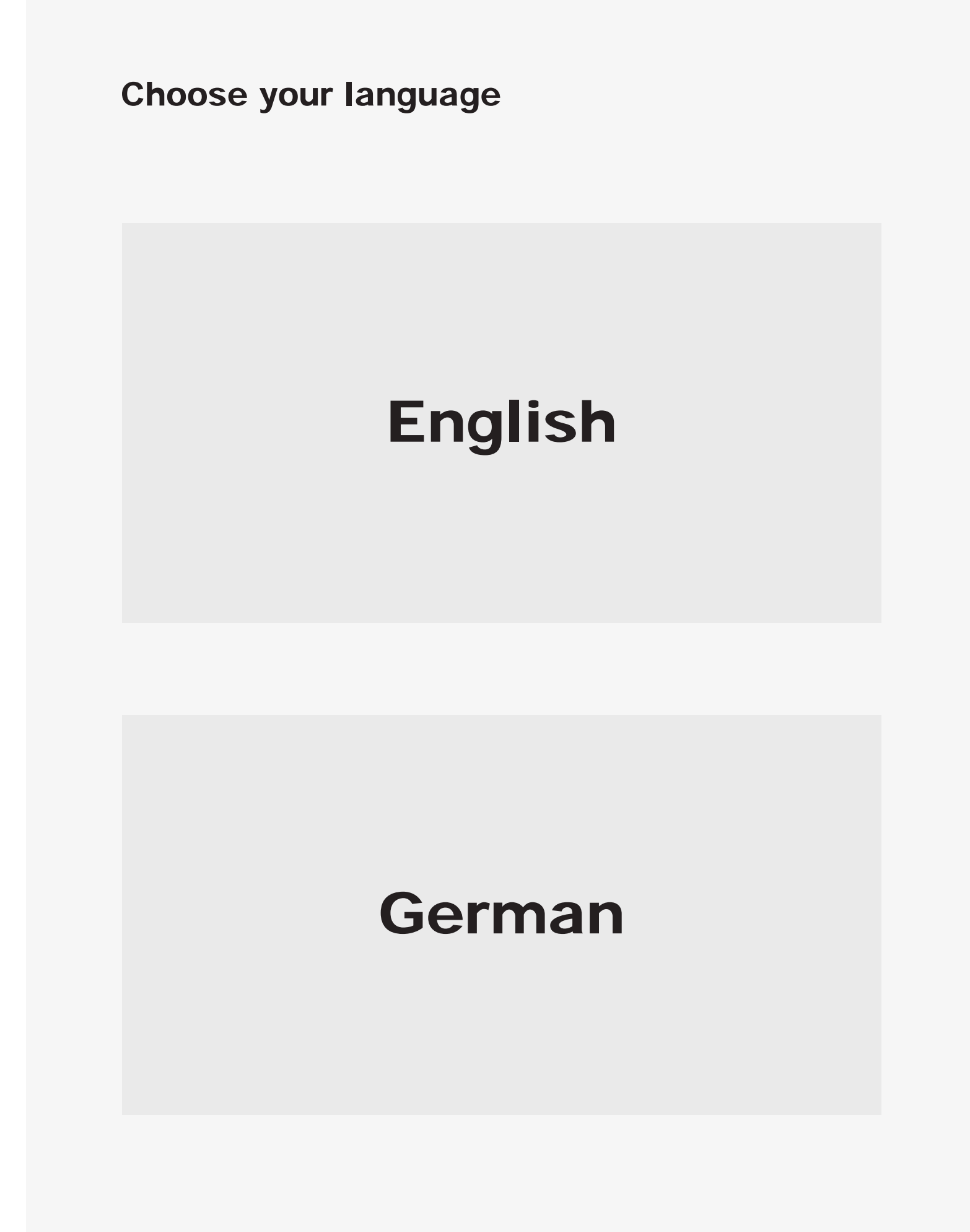

Click on one

#### Software notice

The KEON WIFI by Kiiroo is to be used with the authorized FeelCon- nect app only.

Downloading any third-party applications to control or interact with the KEON WIFI that are not mentioned above is done en- tirely at your own risk.

In the event that a third-party application is downloaded, and it damages either the device software or hardware or leads to personal injury, neither Kiiroo, FeelTechnology, Feel-Robotics nor any of their partners will be held liable.

#### Hardware notice

The KEON WIFI by Kiiroo was designed to be used with original Feel Strokers only. The usage of any third-party hardware product in combination with the KEON WIFI violates the terms of usage and warranty, and Kiiroo will not be liable for any damage sustained.

#### National deviation 7.12.Z1

This appliance contains batteries that are non-replaceable.

For a part of class III construction supplied from a detachable power supply unit, the instructions state that the appliance is only to be used with the unit provided.

The appliance is not to be used by persons with reduced physical, sensory or mental capabilities, or lack of experience and knowledge unless they have been given supervision or instruction.

FeelRobotics, Feel Technology and Kiiroo are constantly working to ensure their hardware and software are as secure as possible.

We recommend updating your app and device every time there is an update to the latest versions in order to guarantee your safety.

#### Logo usage

Apple and the Apple logo are trademarks of Apple Inc., registered in the U.S. and other countries. App Store is a service mark of Apple Inc., registered in the U.S. and other countries.

Google Play and the Google Play logo are trade- marks of Google Inc.

The Bluetooth® word mark and logos are registered trademarks owned by the Bluetooth SIG, Inc. and any use of such marks by Kiiroo is under license.

Other trademarks and trade names are those of their respective owners.

## **Table of contents**

| Set up your device                         | 6  |
|--------------------------------------------|----|
| Using your device                          | 7  |
| FeelConnect app & service                  | 10 |
| Connect with FeelMe AI                     | 13 |
| Modes<br>Interactive mode<br>Manual mode   | 14 |
| <b>Charging and LED indicator</b>          | 17 |
| Handling<br>Lubrication                    | 18 |
| Disclaimer and warnings                    | 19 |
| Disposal specifications                    | 20 |
| Aftercare and help<br>Specifications & FAQ | 21 |
| FCC statement, ISED statement              | 22 |

#### **SET UP YOUR DEVICE**

#### Set up your device

Using the micro USB cable provided, charge your device until the LED lights on the side panels start to blink green; about 4 hours.

\*We recommend charging the device fully prior to the first use. The charging port can be found behind the KEON WIFI (see picture).

#### While your device is charging

Scan the QR code on the insert found in the box, or go to www.kiiroo.com to create your user account. https://www.kiiroo.com/my-account/

Once you have created an account, please go to: https://www.kiiroo.com/pages/register-your-device to register your device and activate your one (1) year warranty.

Download the FeelConnect 3.0 App so you are ready to pair your KEON WIFI with your mobile phone once it is charged.

# 6

#### **Charging port**

### **USING YOUR DEVICE**

# Insert the Feel Stroker into KEON WIFI, using the bottom side.

Using your other hand, grab the Feel Stroker from the top and turn it counterclockwise until you hear a click. The Feel Stroker is now locked in place.

Turn the entire device around and lube the Feel Stroker and yourself.

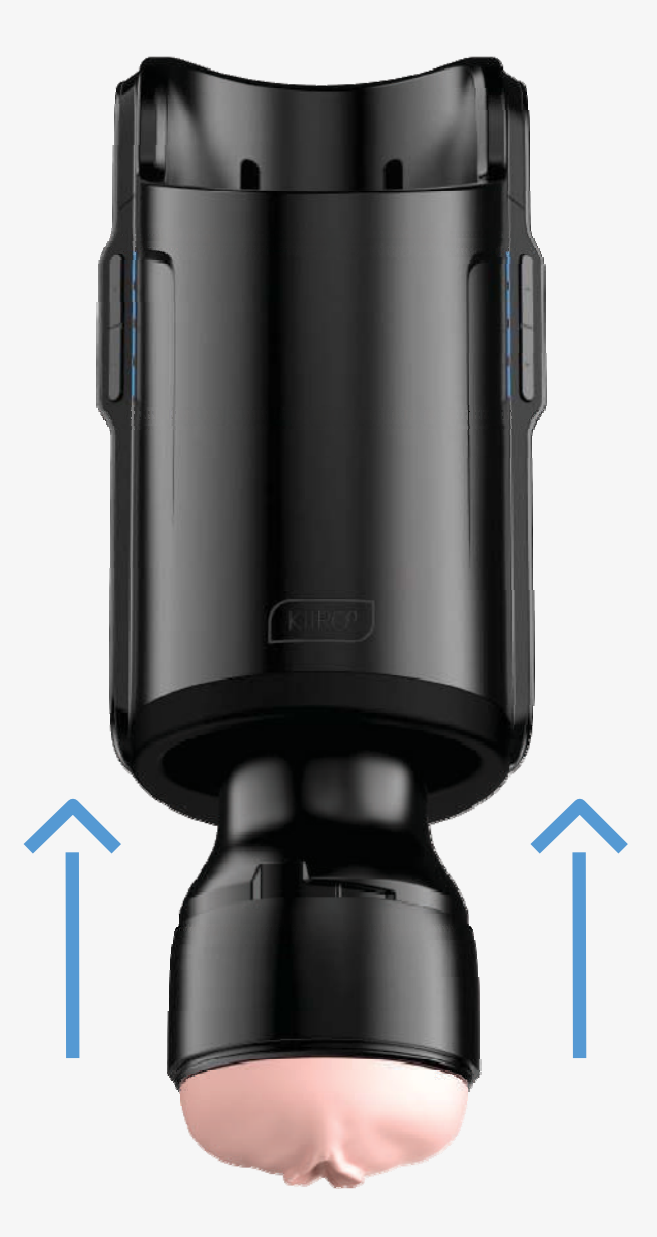

\*The KEON WIFI by Kiiroo was designed to be used with Feel Stro- kers only. The usage of any third-party hardware product in combination with the KEON WIFI by Kiiroo violates the terms of usage and warranty, and Kiiroo will not be held liable for any damage sustained.

#### **Quick start**

To turn on KEON WIFI, press the bottom button (the bigger one of the two) "power button" (approximately 4 seconds) until the device comes on.

Your KEON WIFI is now in Interactive Mode (Go to page 14).

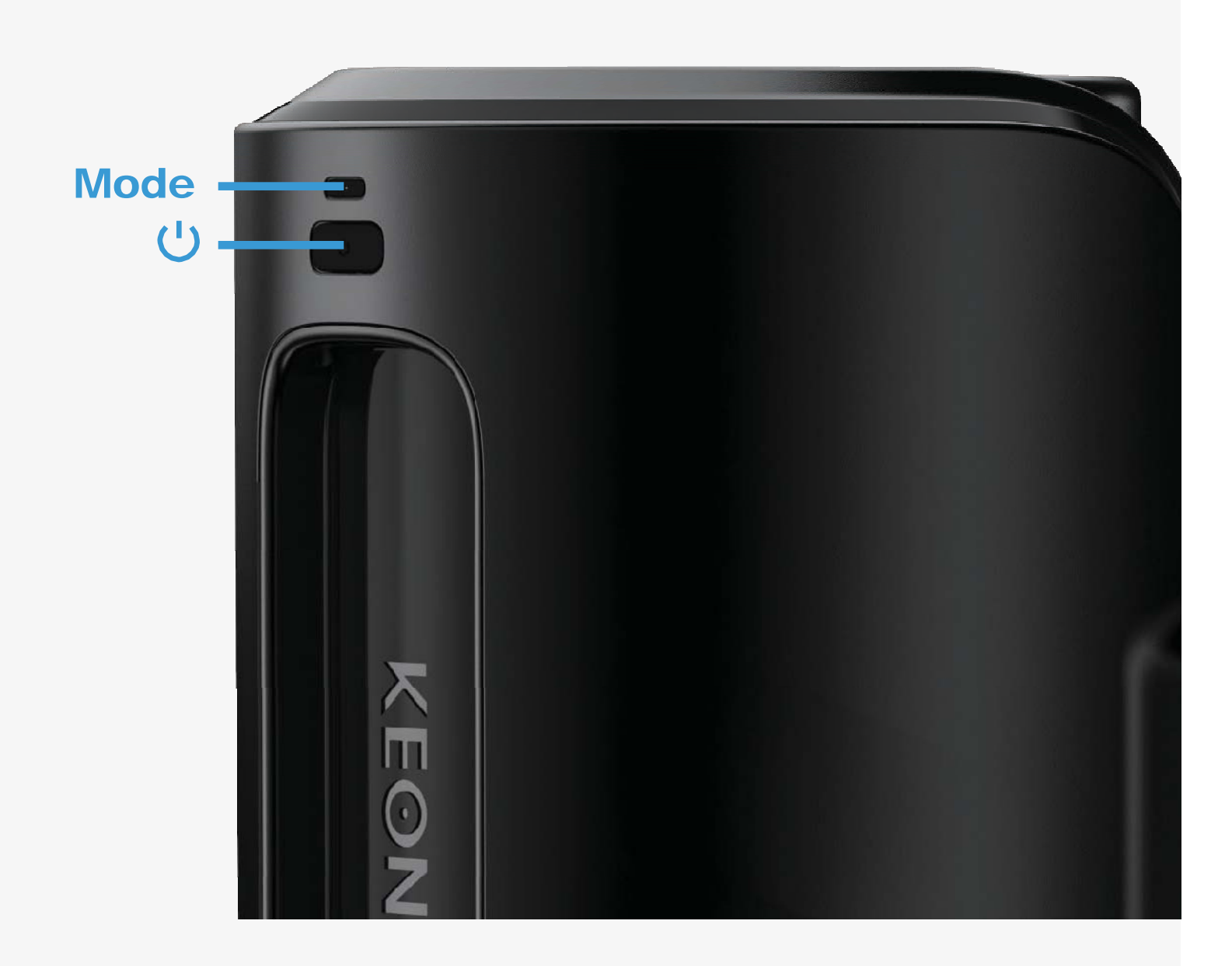

Long press the small (top) button for 2 seconds to reach manual mode. (Go to page 14).

To turn off KEON WIFI, press the bottom button (the bigger one of the two) "power button" (approximately 4 seconds) until the device turns off.

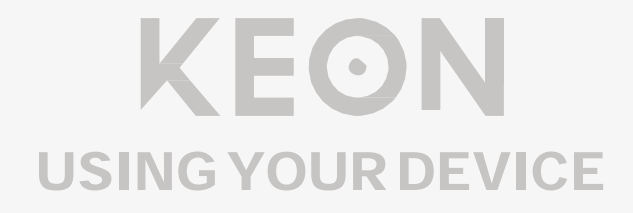

The flashing blue light indicates your device is in Interactive Mode and searching to connect to the FeelConnect app via Bluetooth.

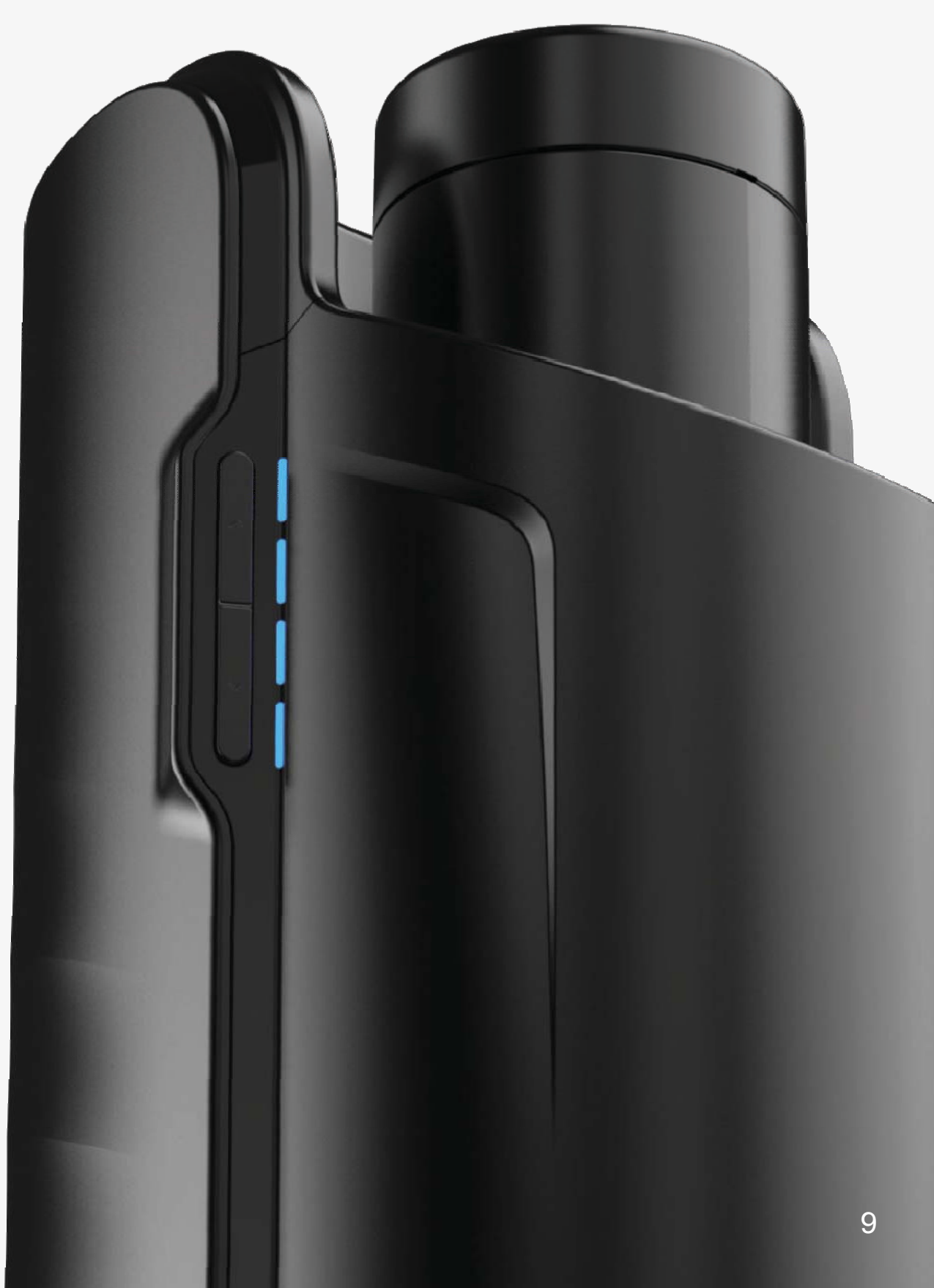

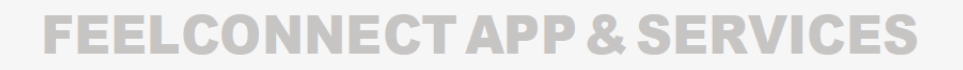

Please download the FeelConnect 3.0 app and follow the instructions in the app to pair your KEON WIFI to the app.

Please note: KEON WIFI is compatible only with FeelConnect 3.0

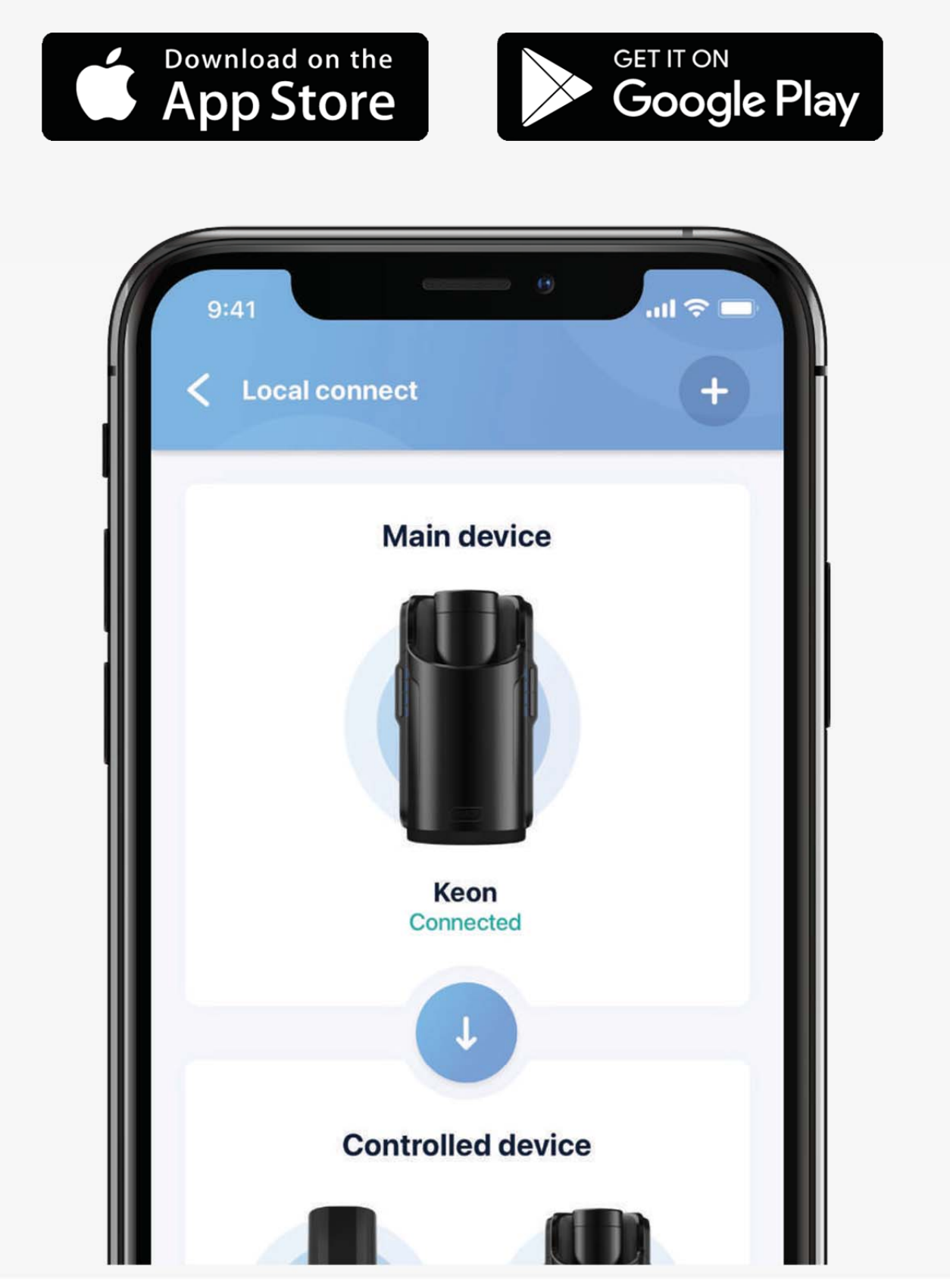

#### **Feel your lover**

When paired online, the complementary devices give you the touch and intimacy you crave, from anywhere in the world.

#### **Feel videos**

Our exclusive encoded porn videos will make you feel and see your favorite models making the moves that turn you on most. Feel Virtual Reality use the devices in combination with all mobile VR glasses and Virtual Reality Porn. Experience high quality adult videos filmed in 180-degrees, with 3D stereoscopic views from head to toe.

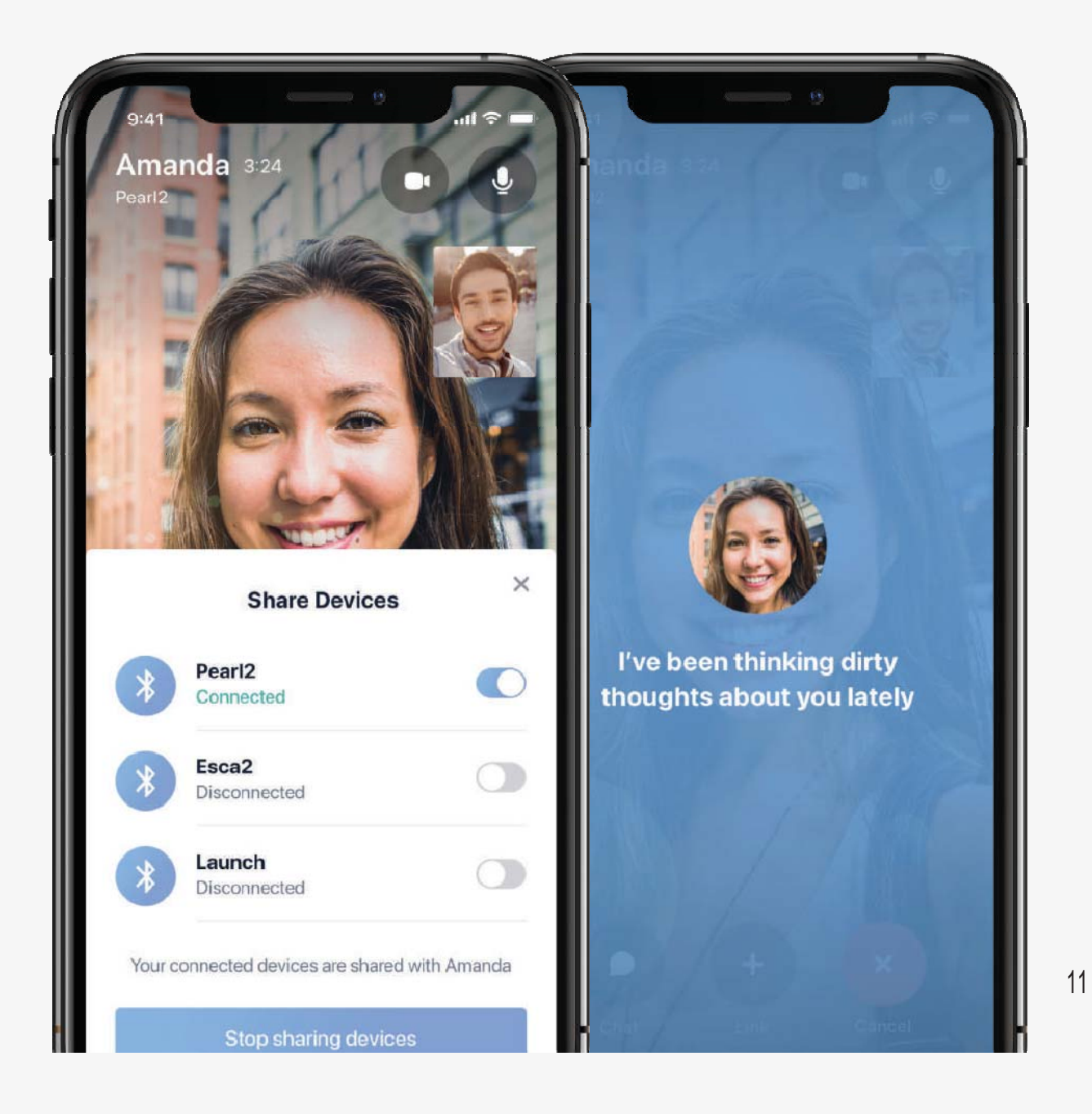

#### Feel webcam models

Our webcam partners have a special interactive section on their website with performers ready to control your device.

Every move the webcam models make can be felt through the device.

Visit FeelMe.com for top-quality interactive content recommendations for your new device.

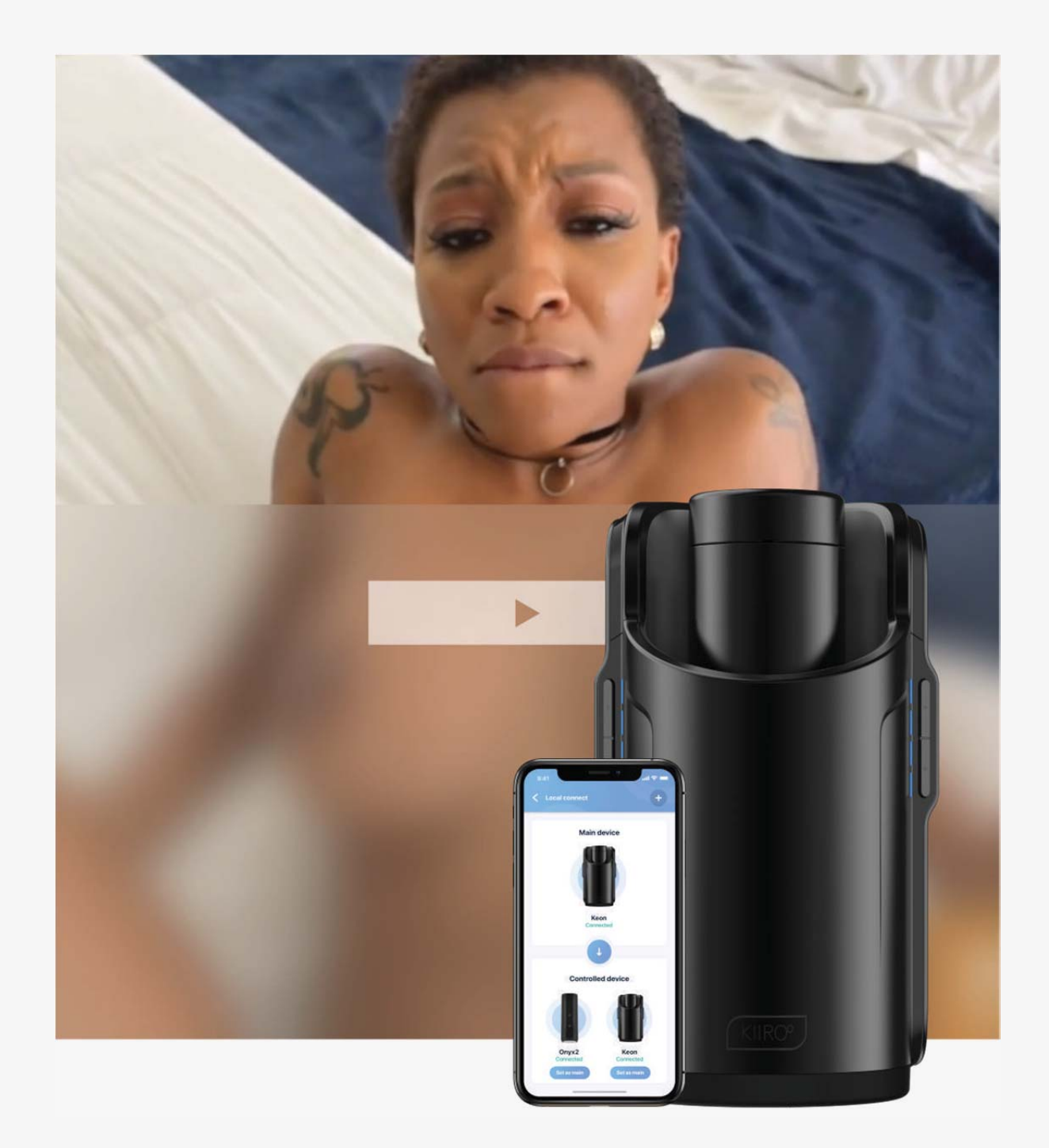

## **CONNECT WITH FEELME AI**

#### Connect to adult content using FeelMe AI

FeelMe AI is the world's first platform that uses AI to make adult content on the internet interact with your Kiiroo device in real-time.

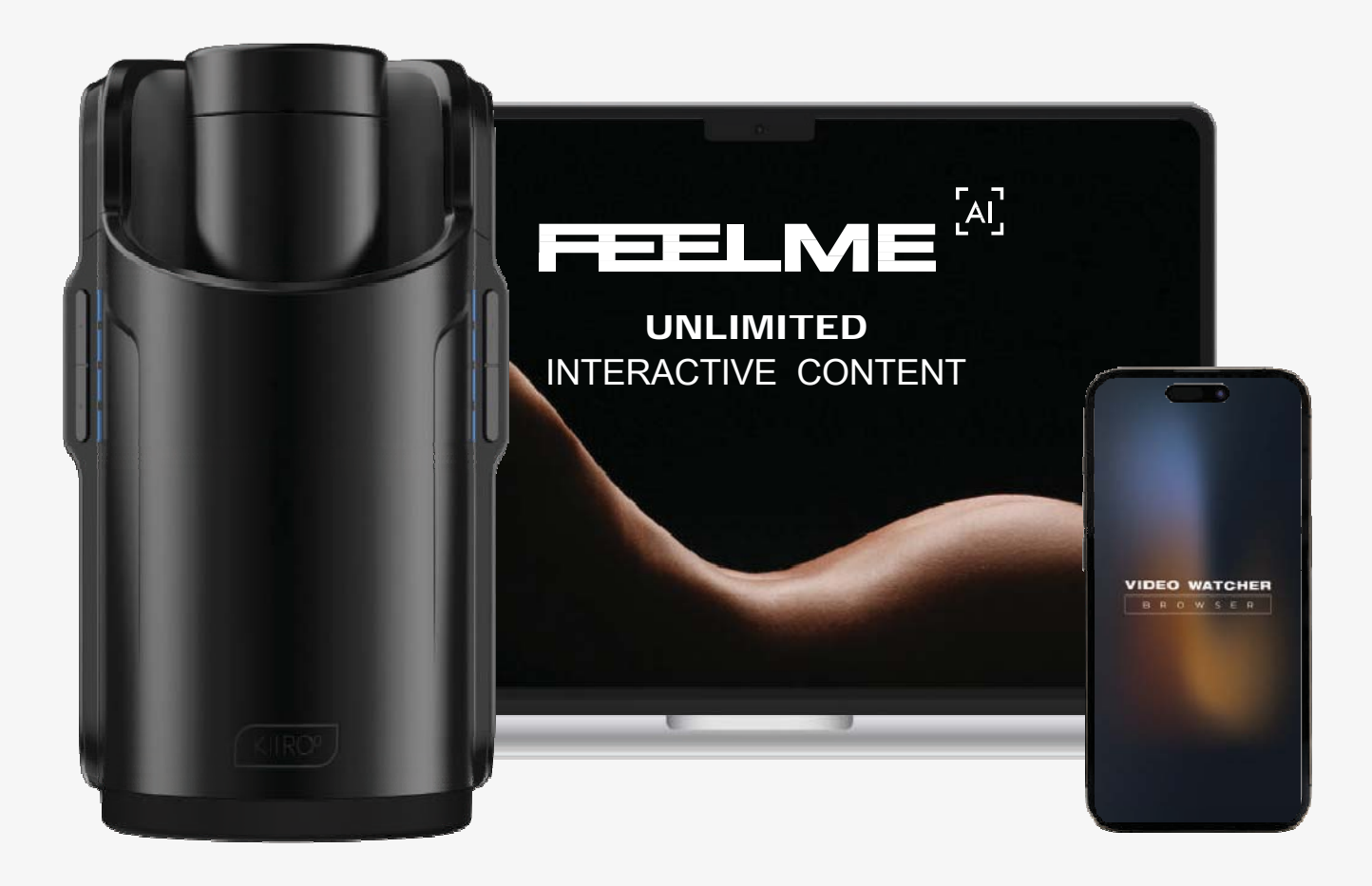

Visit <u>FeelMe.com</u> on your Google Chrome Browser to start your free trial and find out more about the subscription package that suits your needs.

Available on desktop and mobile.

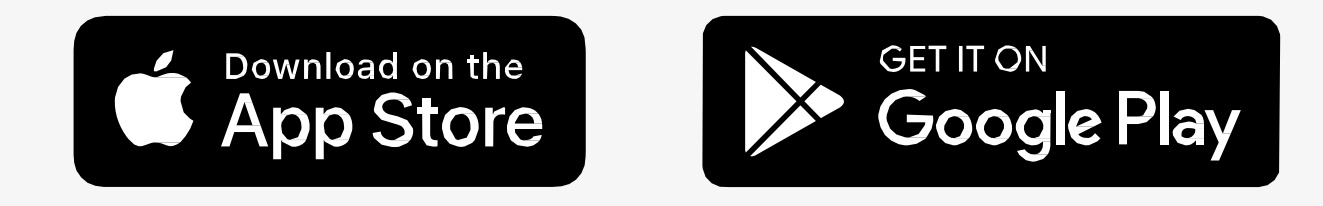

#### MODES

# Interactive mode - indicated by a blue light on both sides of KEON WIFI.

To pair your KEON WIFI with content, follow the instructions on the FeelConnect app.

You will be able to enjoy interactive content, connect to your partner and even control your KEON WIFI manually from the app.

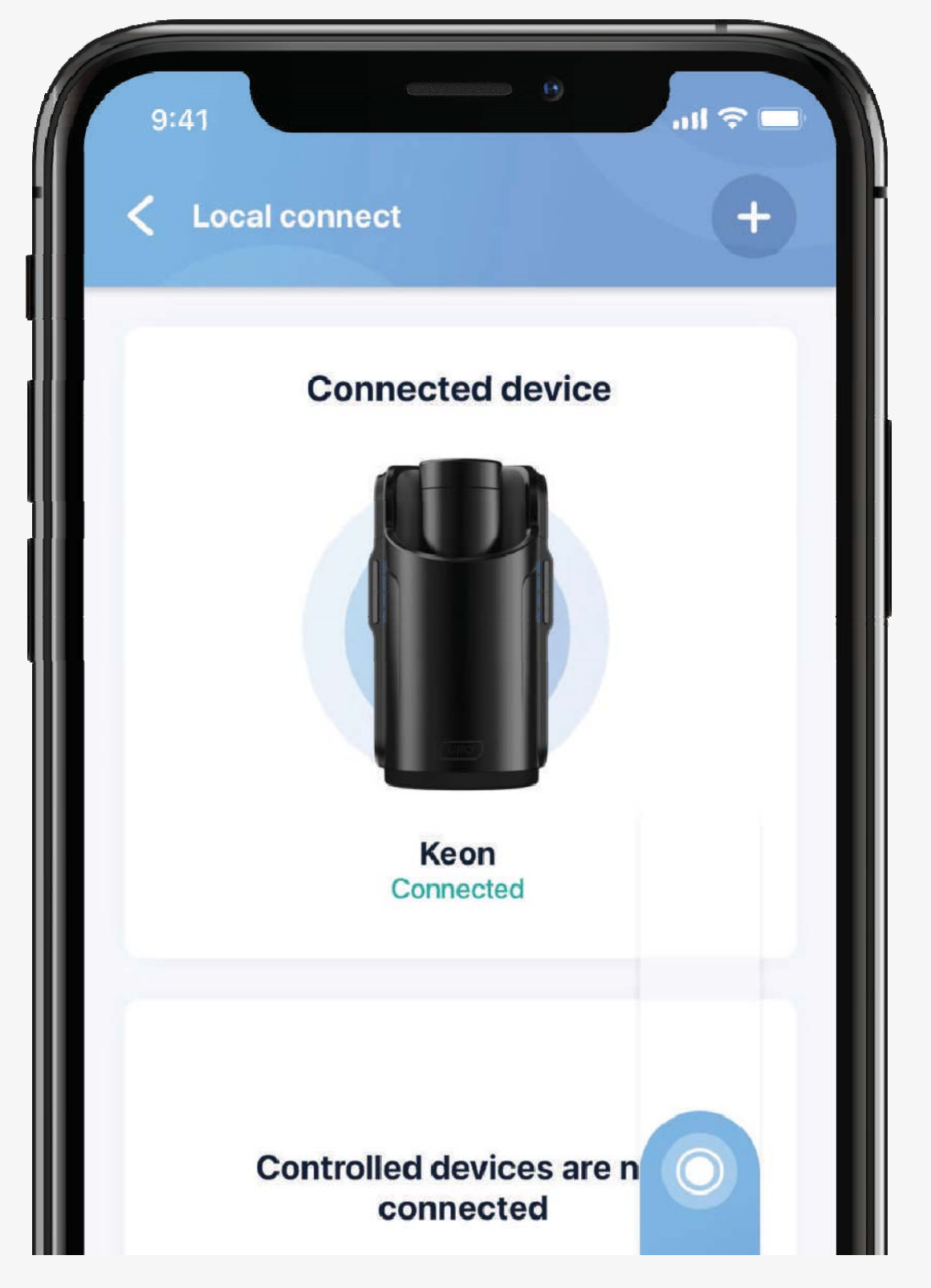

14

## Manual mode - indicated by a white light

Push the "mode button" for approximately 2 seconds until the LED lights go white.

Push the upper and lower button on the left side of your KEON WIFI to control the length of the stroke.

Push the + button on the right side to increase the speed and push the - button to decrease the speed.

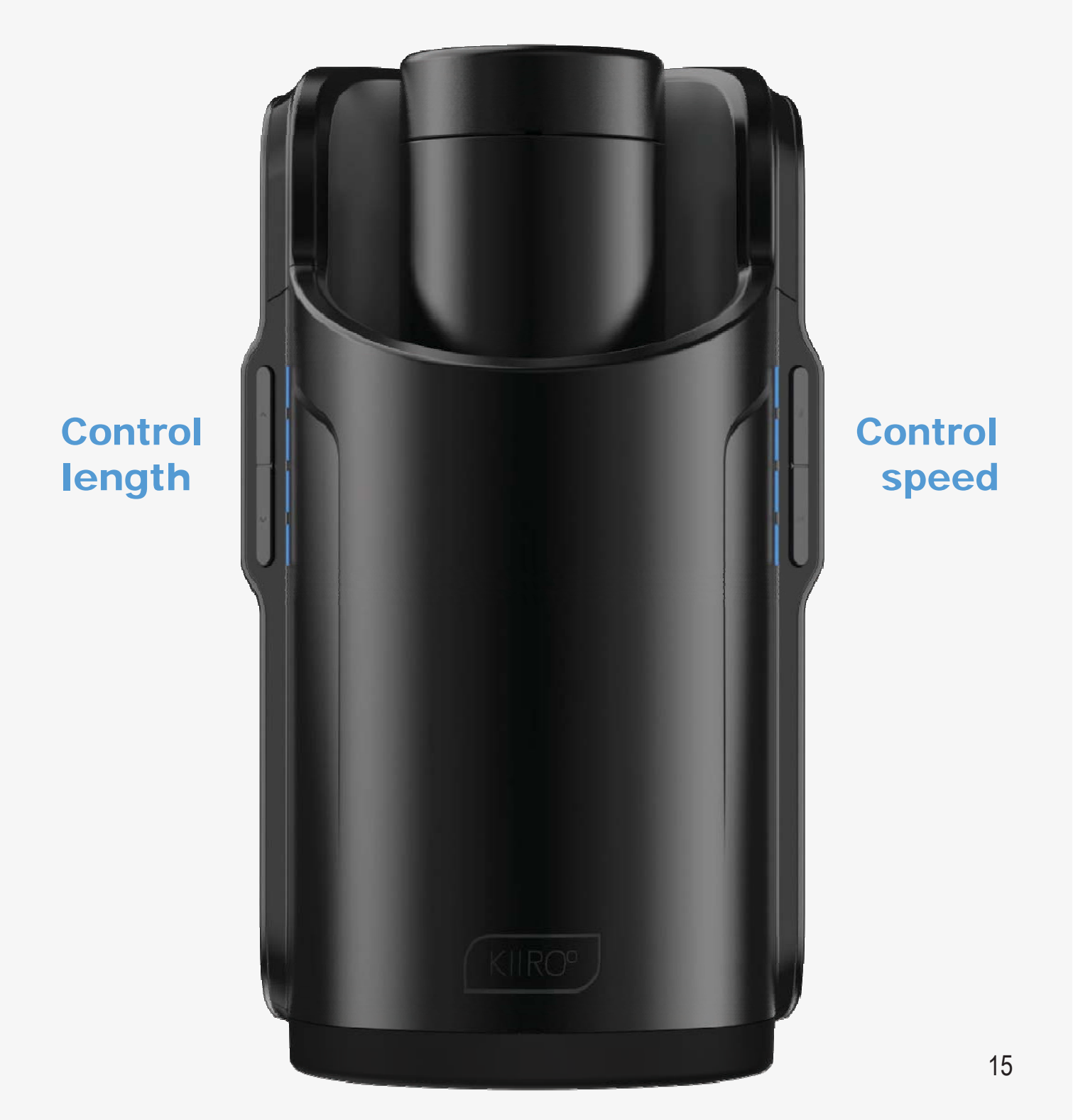

#### Topause

Click the power button once to pause The KEON WIFI. The LEDs will blink purple.

#### To resume

Click the power button and the LEDs will turn white again. KEON WIFI will resume moving.

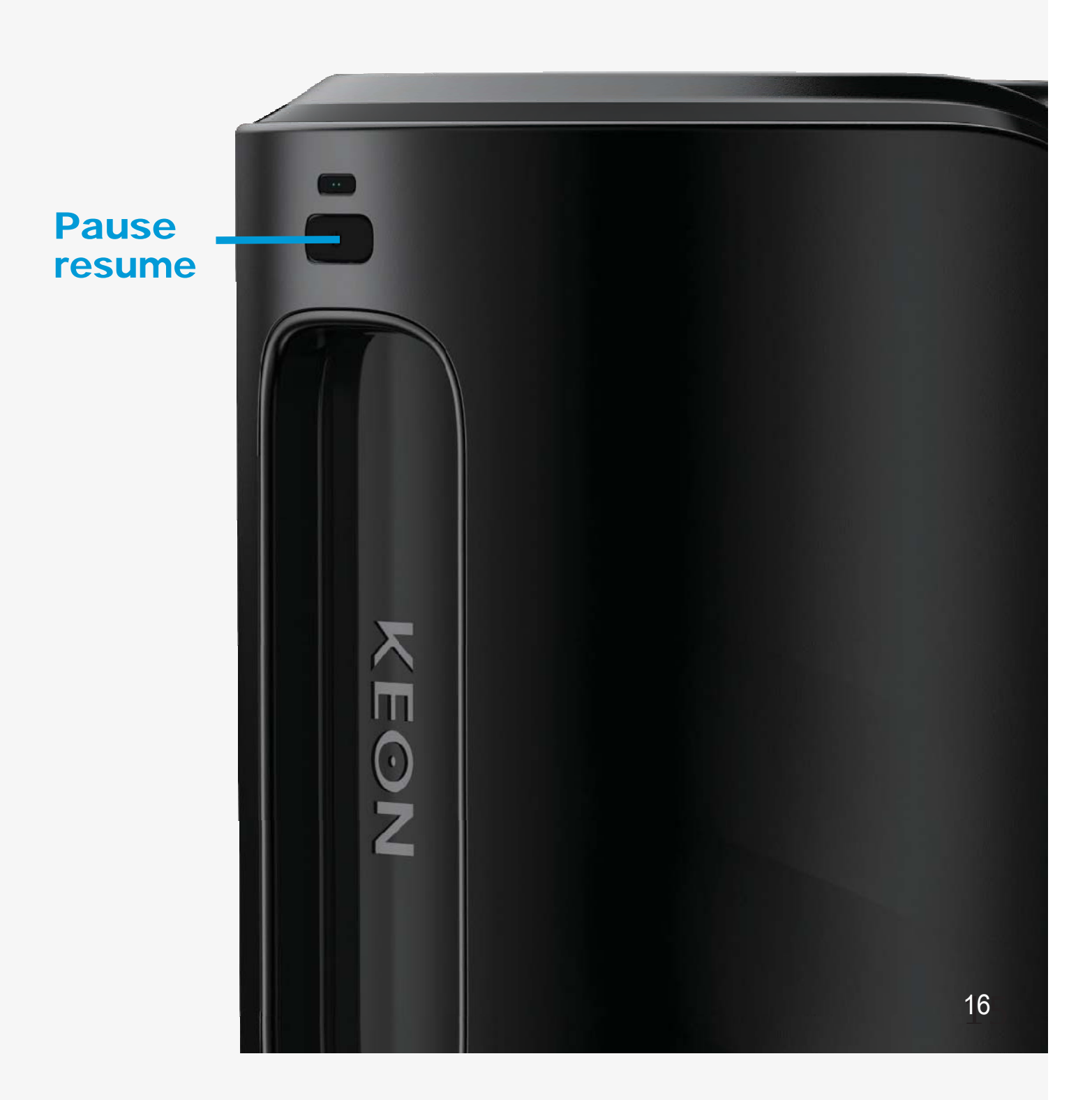

#### **CHARGING AND LED INDICATOR**

Insert the USB cable into your KEON WIFI's charging port. The charging port is located at the back side of your KEON WIFI.

Insert the other end into a USB port. This can be in a computer or wall adapter.

#### \*Please note, wall adapter is NOT included in the box.

We recommend using a wall adapter as using a computer will exceed the 4 hour charging time.

Wait for the red LED light to blink slowly; this indicates that the KEON WIFI is charging.

The LED light will flash green when your KEON WIFI is fully charged. Please disconnect the charger before using.

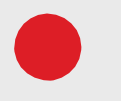

When the battery is low, the LED indicator will flash red every 5 seconds.

When the LED indicator flashes red quickly, you will have approximately 5 minutes before your KEON WIFI disconnects from Bluetooth and turns off.

The LED indicator will blink blue-red-blue-red periodically if something is blocking the mechanisms from moving.

When the KEON WIFI is updating, the LED indicator will shine yellow.

#### HANDLING

#### Use

We recommend that you use Kiiroo Lube or any other kind of water-based lubricant only.

#### Do not use

Silicone lubricant as it could deteriorate the skin-like sleeve material. Massage oil or hand cream as lubricants.

#### **Cleaning the Feel Stroker**

Always clean your sleeve thoroughly after each use.

1. Remove the Feel Stroker from the KEON WIFI.

2. Remove the sleeve from the outer casing of the Feel Stroker.

3. Rinse the sleeve with warm water and Kiiroo pure<sup>™</sup> intimate toy cleaner or a specialized toy cleaner and allow it to air dry.

4. Rinse the outer casing or wipe down with antibacterial wipes.

5. Dry completely before placing the sleeve back in the casing.

6. After your sleeve has air dried, use the FeelNew Renewing Powder over your sleeve so that it remains smooth and soft.

## **Cleaning KEON WIFI**

KEON WIFI is not waterproof. Please use a moist or damp cloth after each use.

#### **DISCLAIMER & WARNINGS**

• Do not use the KEON WIFI if there are exposed electronic ele-ments.

• Do not use the KEON WIFI if you are in a shower, bath-tub, swim-ming pool, sauna steam room etc.

#### \*The KEON WIFI is NOT waterproof.

• Do not use the KEON WIFI if it is excessively hot to touch.

• Do not use the KEON WIFI or Feel Stroker on inflamed or irritated areas.

• Avoid leaving your KEON WIFI in direct sunlight and never expose it to extreme heat.

- Never use cleansers containing alcohol, petrol or acetone.
- Do not use heating appliances to dry the sleeve or device.

• Avoid using harsh soaps as they can damage the sleeve material.

• Always store the device out of reach of children.

We, as Kiiroo make no medical claims with our devices.

This device is not to be used by or on minors (anyone under 18), or anyone who is unable or unwilling to express consent. This device is not intended for persons with reduced physical, sensory or mental capabilities, or a lack of experience and knowledge, unless they have supervision or instruction concerning use of the device by a person responsible for their safety.

Kiiroo will not be held responsible for any undesirable results of misuse.

#### **DISPOSAL SPECIFICATION**

While the KEON WIFI is made from eco-friendly materials, you should not dispose of the KEON WIFI in your waste bin.

Like any other electronic device with a rechargeable battery, there are disposal regulations.

These regulations vary by local municipality, city and by country. Be aware of how electronics are disposed of where you live.

Kiiroo suggest you ask your local council center.

Also, consider that in your locality, KEON WIFI may be considered bio-waste because of its intimate nature.

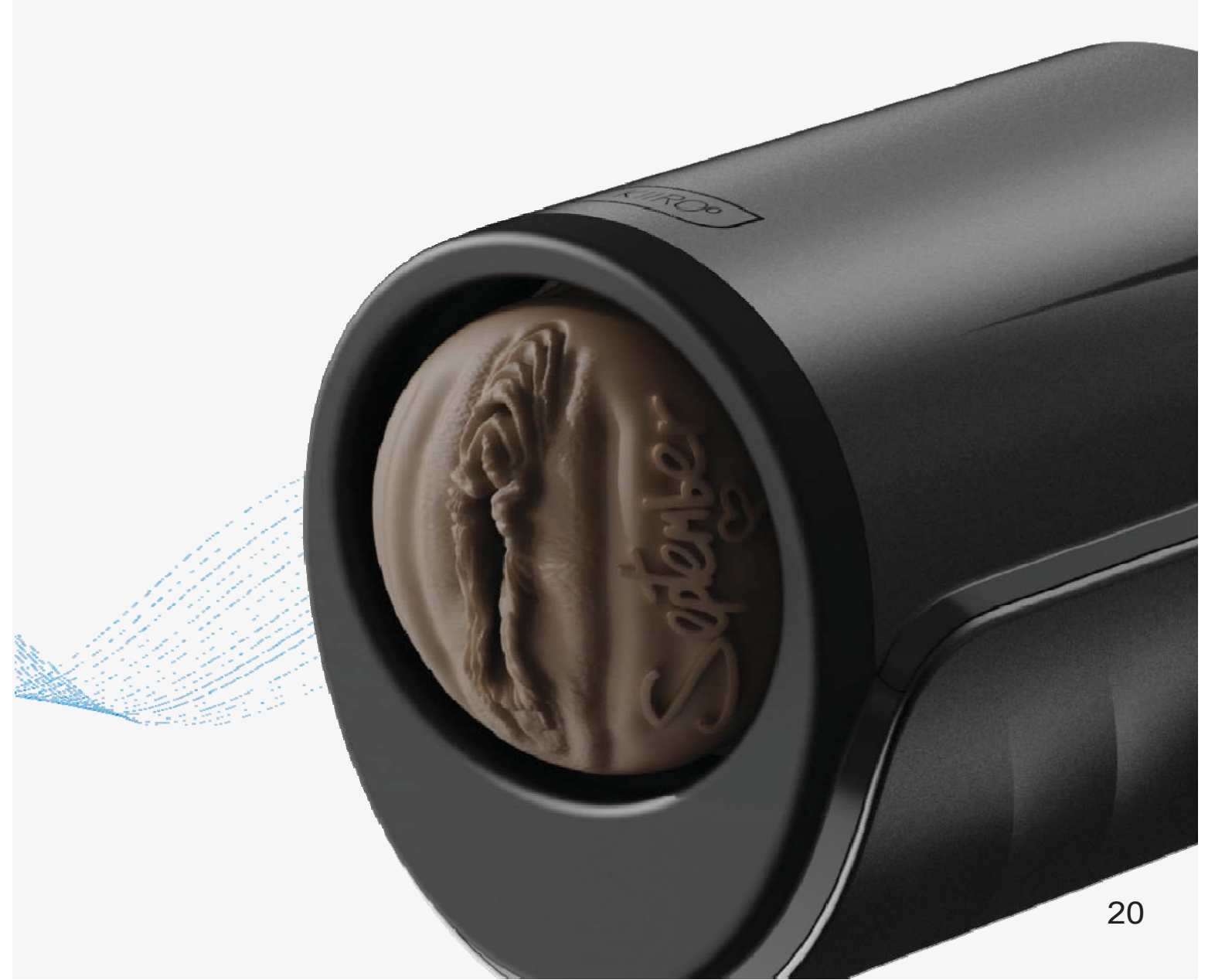

#### **AFTERCARE AND HELP**

#### **Specifications**

| Materials: | PC ABS, PU Coating; non-porous, chroming, silicone.         |
|------------|-------------------------------------------------------------|
| Finish:    | Matte, Chrome                                               |
| Size:      | 320 x 157 x 167 mm                                          |
| Weight:    | ± 1500 g without Feel Stroker<br>± 2000 g with Feel Stroker |
| Charging:  | 4 hours                                                     |
| User time: | 2 hours                                                     |

#### Help

If you have any further problems with setup and installation or issues with using your device, please do not hesitate to contact our Customer Service team. Our team is there for your support and to explain solutions to your problems in detail.

We try to make your online experience run as smoothly as possible. We aim to answer all questions within 48 hours of receiving them.

#### For frequently asked questions visit

www.kiiroo.com/faq www.kiiroo.com

#### Contact

info@kiiroo.com

#### **FCC STATEMENT**

This equipment has been tested and found to comply with the limits for a Class B digital device, pursuant to Part 15 of the FCC Rules.

These limits are designed to provide reasonable protection against harmful interference in a residential installation.

This equipment generates, uses and can radiate radio frequency energy and, if not installed and used in accordance with the instructions, may cause harmful interference to radio communications. However, there is no guarantee that interference will not occur in a particular installation.

If this equipment does cause harmful interference to radio or television reception, which can be determined by turning the equipment off and on, the user is encouraged to try to correct the interference by one of the following measures: Reorient or relocate the receiving antenna.

Increase the separation between the equipment and receiver.

Connect the equipment into an outlet on a circuit different from that to which the receiver is connected.

Consult the dealer or an experienced radio/TV technician for help.

To assure continued compliance, any changes or modifications not expressly approved by the party responsible for compliance could void the user's authority to operate this equipment.

(Example - use only shielded interface cables when connecting to a computer or peripheral devices).

This equipment complies with FCC RF radiation exposure limits set forth for an uncontrolled environment.

The equipment is used in portable condition.

"The antenna(s) used for this transmitter must not be colocated or operating in conjunction with any other antenna or transmiter".

This device complies with Part 15 of the FCC Rules.

The operation is subject to the following two conditions: This device may not cause harmful interference, and this device must accept any interference received, including interference that may cause undesired operation.

#### **ISED STATEMENT**

This device complies with Industry Canada license exempt RSS standard(s).

Operation is subject to the following two conditions : this device may not cause interference and this device must accept any interference, including interference that may cause undesired operation of the device.

This device complies with IC RSS 102 RF exposure requirements for portable use configuration.

The device must not be colocated or operating in conjunction with any other antenna or transmitter.

L'appareil est conforme à la norme RSS d'Industrie Canada pour les équipements radio sans licence.

L'opération est autorisée dans deux cas:

L'équipement ne doit pas causer d'interférences et l'utilisateur de l'équipement doit accepter toute interférence radio, même si cette interférence peut nuire à son fonctionnement.

L'appareil est conforme aux exigences d'exposition RFIC 102 de l'IC et convient à une configuration portable.

L'appareil ne doit pas être situé dans le même emplacement ou fonctionner en collaboration avec une autre antenne ou émetteur.

#### Software-hinweis

Der KEON WIFI von Kiiroo darf nur mit der autorisierten FeelCon- nect app verwendet werden. Das Herunterladen von An- wendungen Dritter zur Steuerung oder Interaktion mit dem KEON WIFI, die oben nicht erwähnt sind, erfolgt auf eigene Ge- fahr. Für den Fall, dass eine Anwendung eines Drittanbieters heruntergeladen wird und entweder die Gerätesoftware oder die Hardware beschädigt oder zu Personenschäden führt, können weder Kiiroo, FeelTechnology, FeelRobotics noch einer ihrer Partner haftbar gemacht werden.

#### Hinweis zur hardware

Der KEON WIFI von Kiiroo wurde ausschließlich für die Verwend- ung mit originalen Feel Strokern entwickelt. Die Verwend- ung von Fremdhardware in Kombination mit dem KEON WIFI ver- stößt gegen die Nutzungsund Garantiebedingungen, und Kiiroo übernimmt keine Haftung für entstande- ne Schäden.

#### Nationale abweichung 7.12.Z1

Dieses Gerät enthält Batterien, die nicht austauschbar sind. Bei einem Teil der Bauartklasse III, das über ein abnehbares Netzteil versorgt wird, ist in der Anleitung angegeben, dass das Gerät nur mit dem mitgelieferten Netzteil verwendet werden darf.

Das Gerät ist nicht dafür bestimmt, durch Personen mit eingeschränk- ten physischen, sensorischen oder geistigen Fähigkeiten oder mangels Erfahrung und mangels Wissen benutzt zu werden, es sei denn, sie werden beaufsichtigt oder erhielten eine Anweisung.

FeelRobotics, FeelTechnology und Kiiroo arbeiten ständig daran, ihre Hardware und Software so sicher wie möglich zu gestalten. Wir empfehlen, Ihre App und Ihr Gerät bei jedem Update auf die neuesten Versionen zu aktualisieren, um Ihre Sicherheit zu gewährleisten.

#### Logo-verwendung

Apple und das Apple Logo sind Marken von Apple Inc. und in den USA und anderen Ländern eingetragen. App Store ist eine Dienstleistungsmarke von Apple Inc. und in den USA und anderen Län- dern eingetragen.

Google Play und das Google Play-Logo sind Marken der Google Inc.

Die Bluetooth® -Wortmarke und -Logos sind eingetragene Marken im Besitz der Bluetooth SIG, Inc. und jegliche Verwendung dieser Marken durch Kiiroo erfolgt unter Lizenz.

Andere Marken und Markennamen sind Eigentum der jeweiligen Inhaber.

# Inhaltsverzeichnis

| Einrichtung des geräts                               | 6  |
|------------------------------------------------------|----|
| Verwenden des geräts                                 | 7  |
| Herunterladen der FeelConnect app                    | 10 |
| Verbinden Sie sich mit FeelMe Al                     | 13 |
| <b>Modi</b><br>Interaktiver modus<br>Manueller modus | 14 |
| Lade- und LED-Anzeige                                | 16 |
| Handhabung<br>Schmierung                             | 17 |
| Haftungsausschluss und warnungen                     | 18 |
| Entsorgungshinweise                                  | 20 |
| Nachsorge und hilfe<br>Spezifikationen & FAQ         | 21 |
| FCC-erklärung, ISED-erklärung                        | 22 |

## EINRICHTUNG DES GERÄTS

#### Einrichtung des geräts

Laden Sie das Gerät mit dem mitgelieferten Micro-USB-Kabel auf, bis die LED-Leuchten an den Seitenflächen grün zu blinken beginnen; ca. 4 Stunden.

\*Wirempfehlen, das Gerät vor dem ersten Gebrauch voll ständig aufzuladen. Der Ladeanschluss befindet sich auf der Rückseite des KEON WIFI (siehe Abbildung).

#### Während Ihr Gerät geladen wird

Scannen Sie den QR-Code auf dem Einleger, der sich in der Verpackung befindet, oder gehen Sie auf www.kiiroo.com, um Ihr Benutzerkonto zu erstellen https://www.kiiroo.com/my-account/

Sobald Sie ein Benutzerkonto erstellt haben, gehen Sie bitte auf: https://www.kiiroo.com/pages/register-your-device , um Ihr Gerät zu registrieren und Ihre einjährige (1) Garantie zu aktivieren.

Laden Sie die FeelConnect 3.0 App herunter, damit Sie bereit sind, Ihr KEON WIFI mit Ihrem Mobiltelefon zu kop- peln, sobald es aufgeladen ist.

#### **Aufladestation**

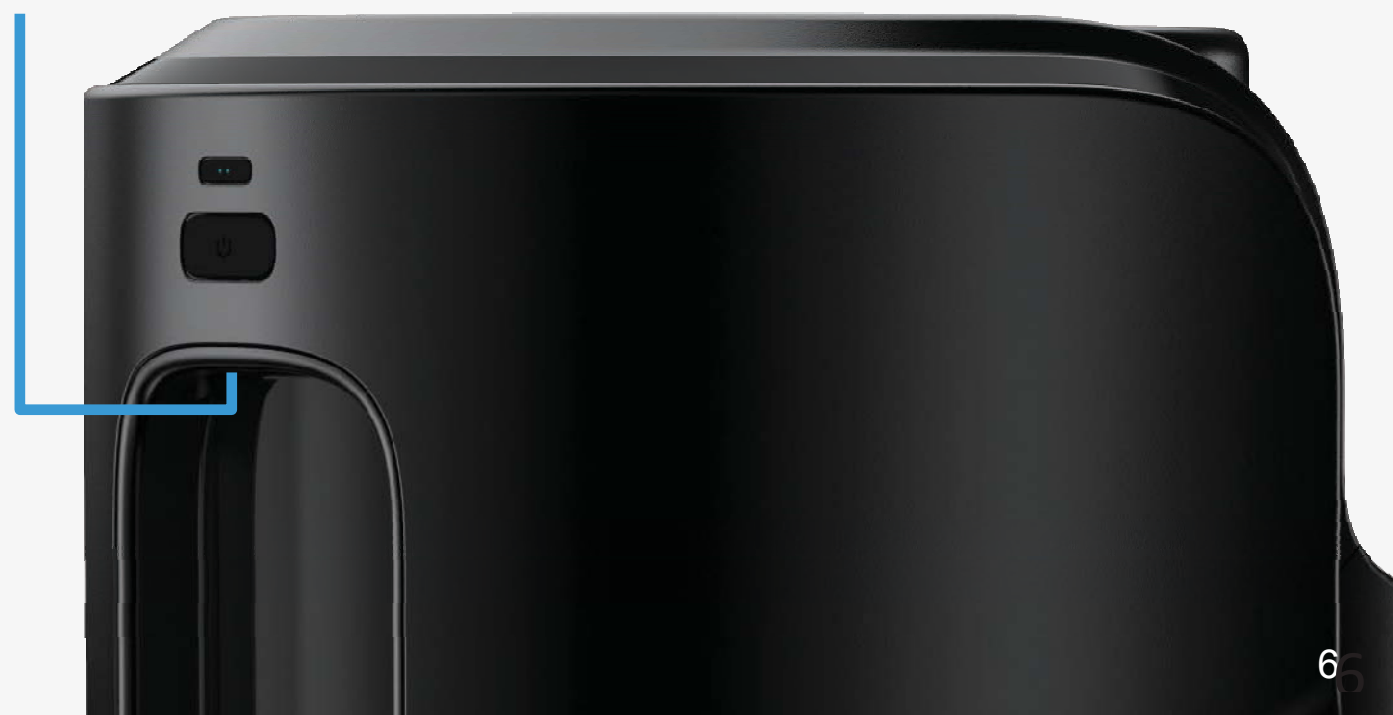

## **VERWENDEN DES GERÄTS**

# Stecken Sie den Feel Stroker mit der unterseite in KEON WIFI.

Greifen sie mit der anderen hand den Feel Stroker von oben und drehen Sie ihn gegen den Uhrzeigersinn, bis Sie ein Klicken hören. Der Feel Stroker ist nun eingerastet.

Drehen Sie das gesamte Gerät um und schmieren Sie den Feel Stroker und sich selbst.

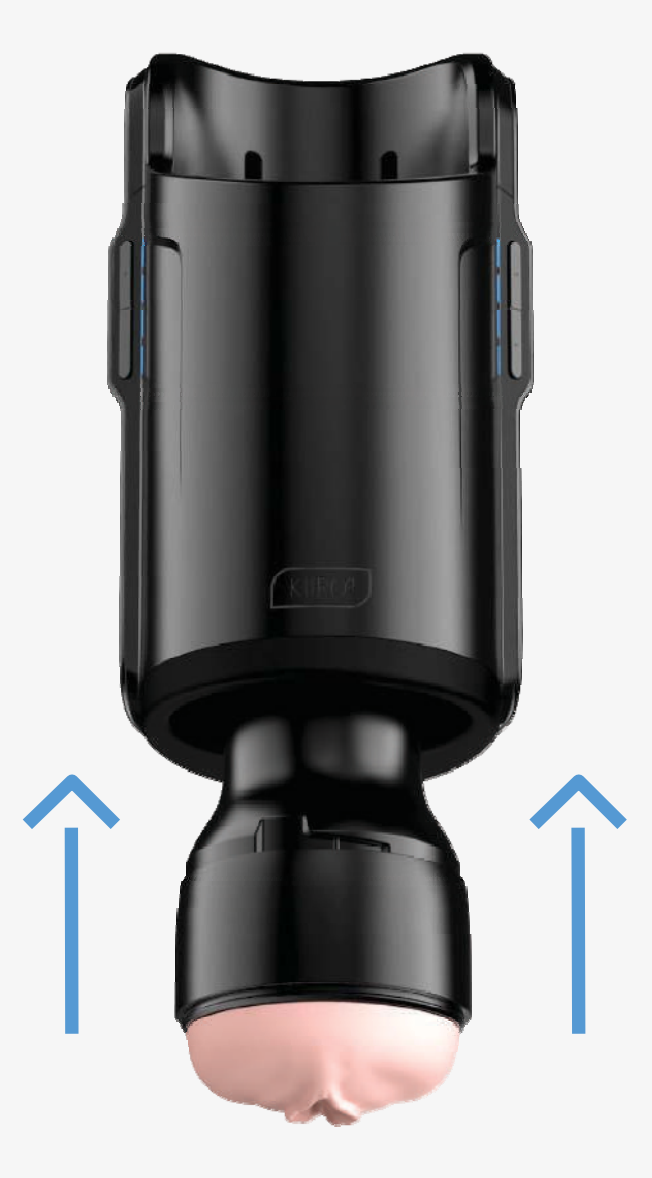

\*Der KEON WIFI von Kiiroo wurde ausschließlich für die Verwend- ung mit Feel Strokern entwickelt. Die Verwendung von Hard- ware-Produkten von Drittanbietern in Kombination mit dem KEON WIFI by Kiiroo verstößt gegen die Nutzun- gsund Ga- rantiebedingungen, und Kiiroo kann nicht für etwaige Schäden haftbar gemacht werden.

#### **Schnellstart**

Um KEON WIFI einzuschalten, drücken Sie die untere Taste (die größere der beiden), "Einschalttaste" (ca. 4 Sekunden), bis sich das Gerät einschaltet.

Ihr KEON WIFI befindet sich nun im interaktiven Modus (siehe Seite 14).

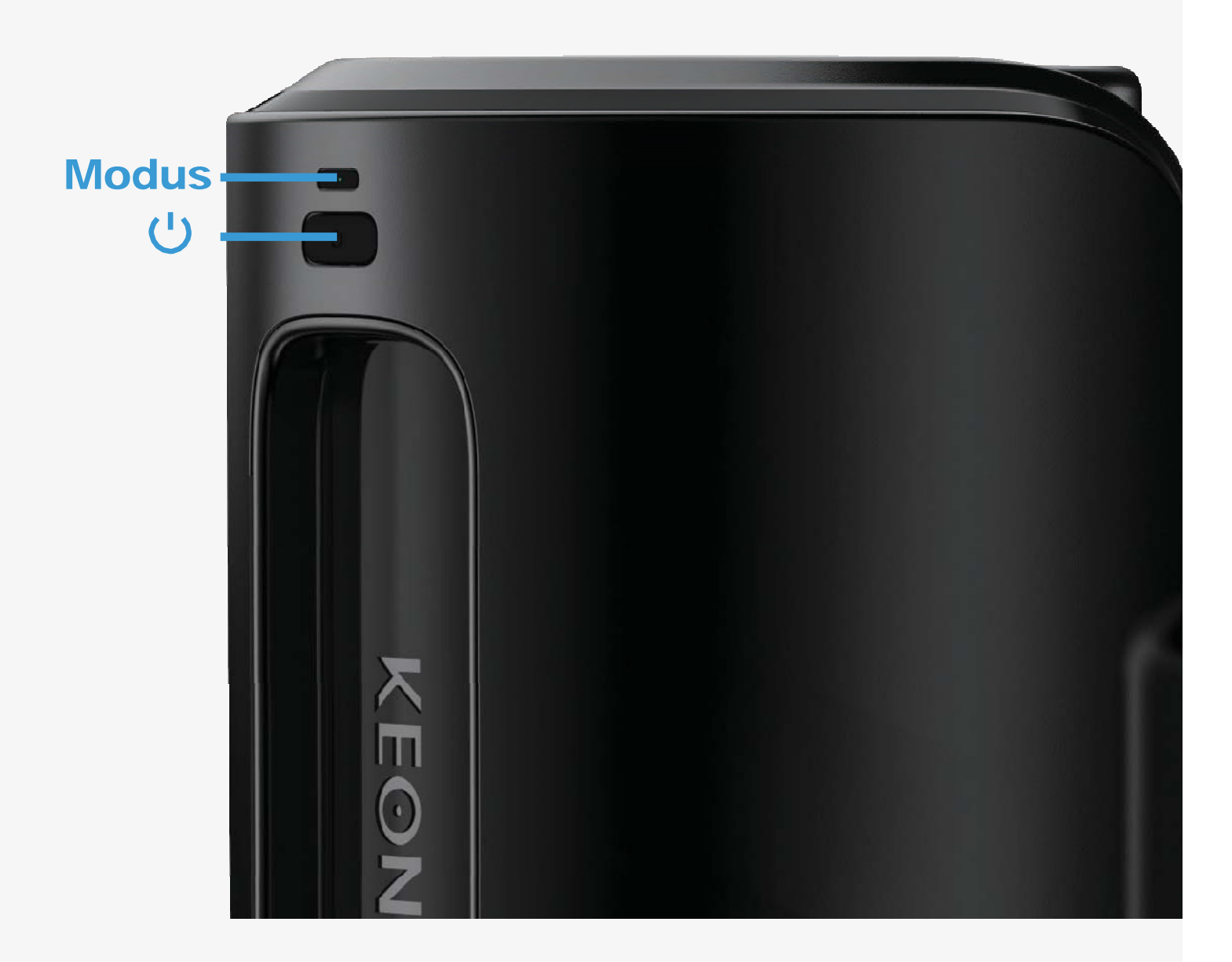

Drücken Sie die kleine (obere) Taste 2 Sekunden lang, um den manuellen Modus zu erreichen. (Gehen Sie zu Seite 14).

Um KEON WIFI auszuschalten, drücken Sie die untere Taste (die größere der beiden), "Power-Taste" (ca. 4 Sekunden), bis sich das Gerät ausschaltet.

Das blinkende blaue licht zeigt an, dass sich Ihr Gerät im Interaktiven Modus befindet und nach einer Verbindung zur FeelConnect app über Bluetooth sucht.

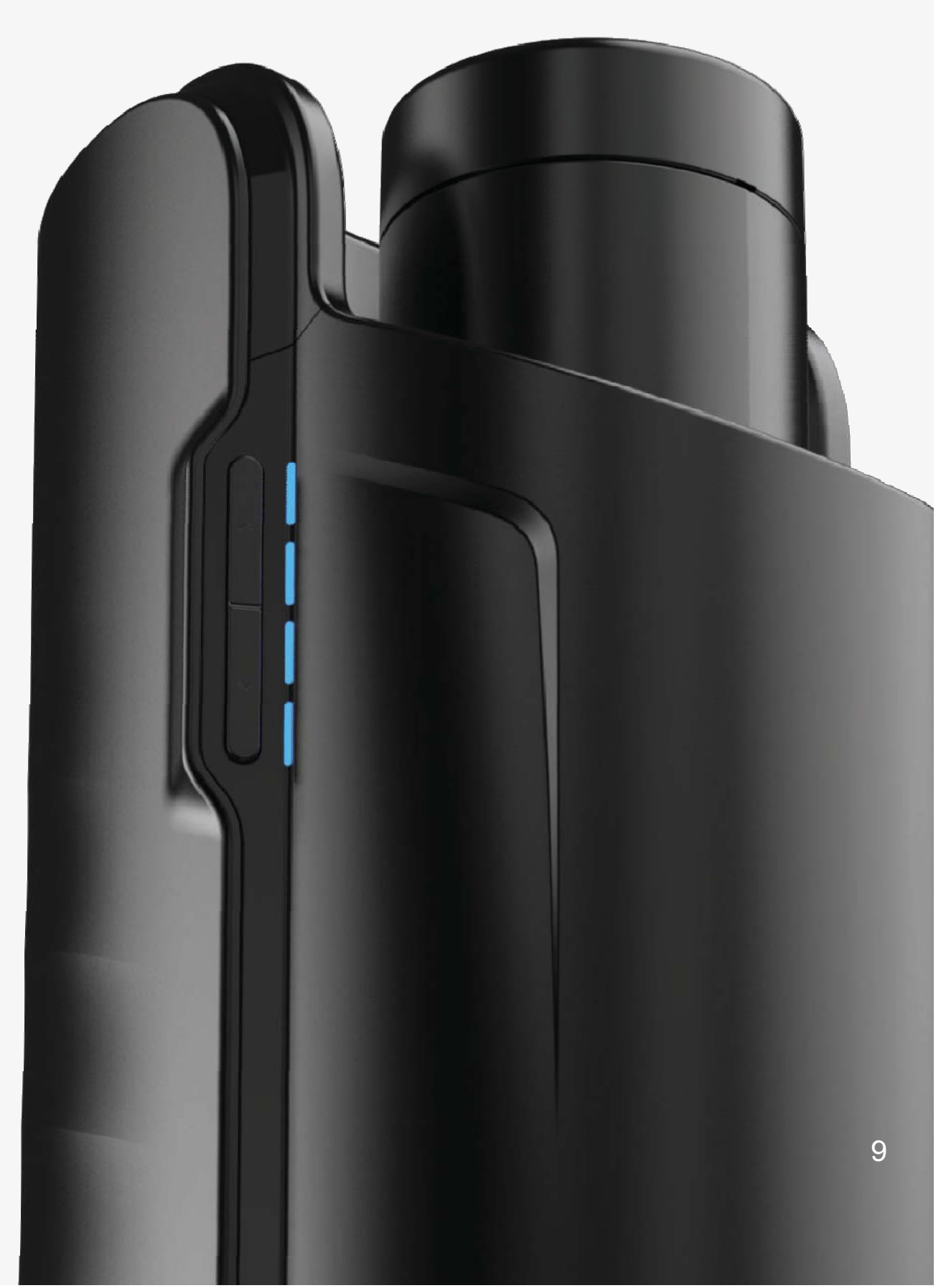

#### **HERUNTERLADEN DER FEELCONNECT 3 APP**

Bitte laden Sie die FeelConnect 3.0 app herunter und folgen Sie den Anweisungen in der app, um Ihr KEON WIFI mit der app zu koppeln.

# Bitte beachten Sie: KEON WIFI ist nur mit FeelConnect 3.0 kom- patibel

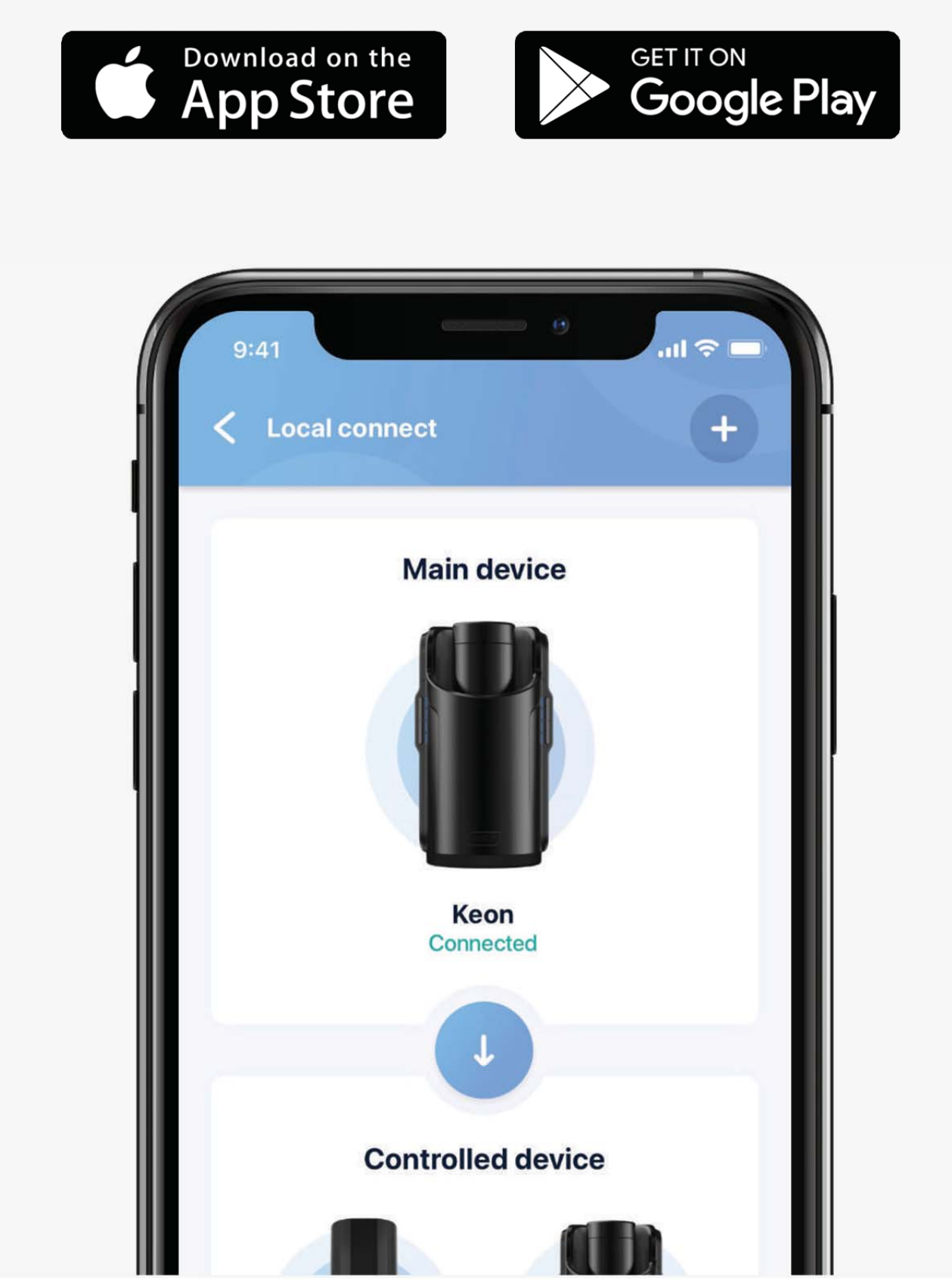

#### Fühledeinengeliebten

Wenn die sich ergänzenden Geräte online gekoppelt werden, können Sie die Berührung und Intimität, nach der Sie sich sehnen, von jedem Ort der Welt aus erleben.

#### Videos fühlen

Mit unseren exklusiven, verschlüsselten Pornovideos können Sie Ihre Lieblingsmodelle fühlen und sehen, wie sie die Bewegungen machen, die Sie am meisten antörnen. Feel Virtual Reality Verwenden Sie die Geräte in Kombination mit allen mobilen VR-Brillen und Virtual Reality Pornos. Erleben Sie hochwertige Erwachsenenvideos, die in 180-Grad gefilmt wurden, mit stereoskopischen 3D-Ansichten von Kopf bis Fuß.

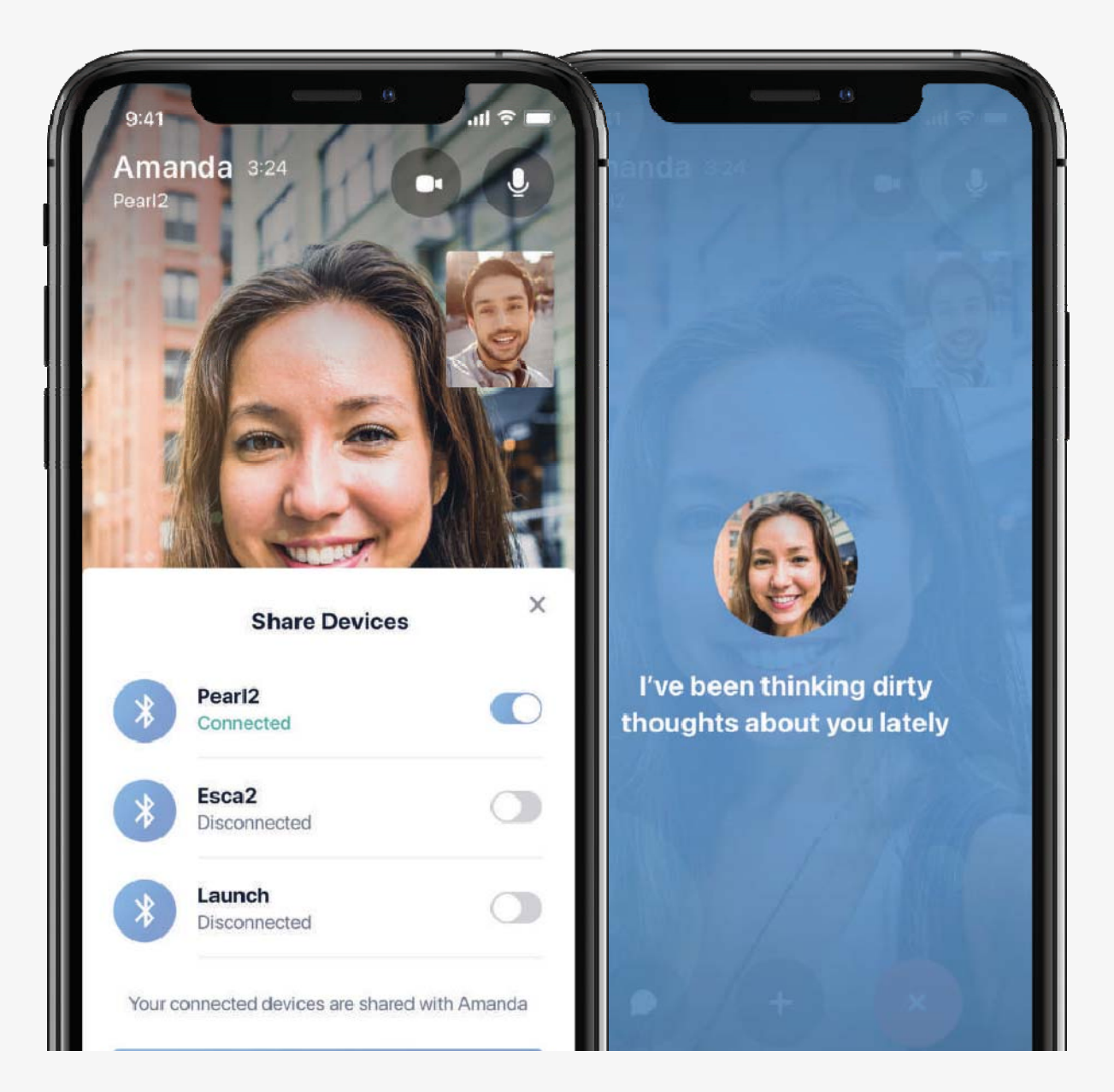

#### Fühlen sie webcam-modelle

Unsere Webcam-Partner haben einen speziellen interaktiven Bereich auf ihrer Website mit Darstellern, die Sie mit Ihrem Gerät steuern können.

Jede Bewegung der Webcam-Modelle kann durch das Gerät gefühlt werden

Besuchen Sie FeelMe.com, um Empfehlungen für interaktive Inhalte in Spitzenqualität für Ihr neues Gerät zu erhalten.

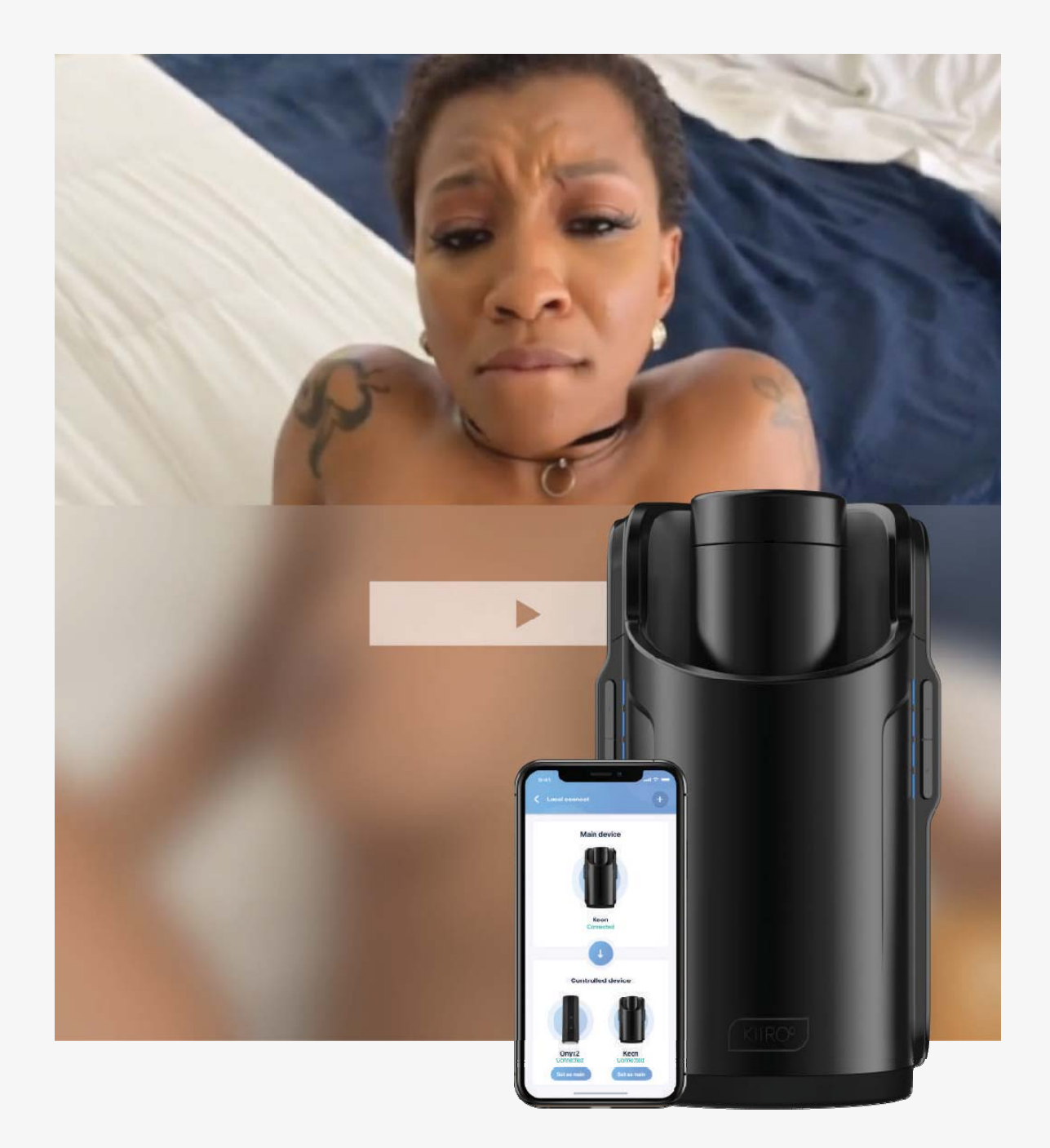

## **VERBINDEN SIE SICH MIT FEELME AI**

#### Verbinde dich mit Inhalten für Erwachsene mit FeelMe Al

Mit FeelMe AI, der weltweit ersten Plattform, kannst du Inhalte für Erwachsene aus dem Internet in Echtzeit mit deinem Kiiroo-Gerät verbinden.

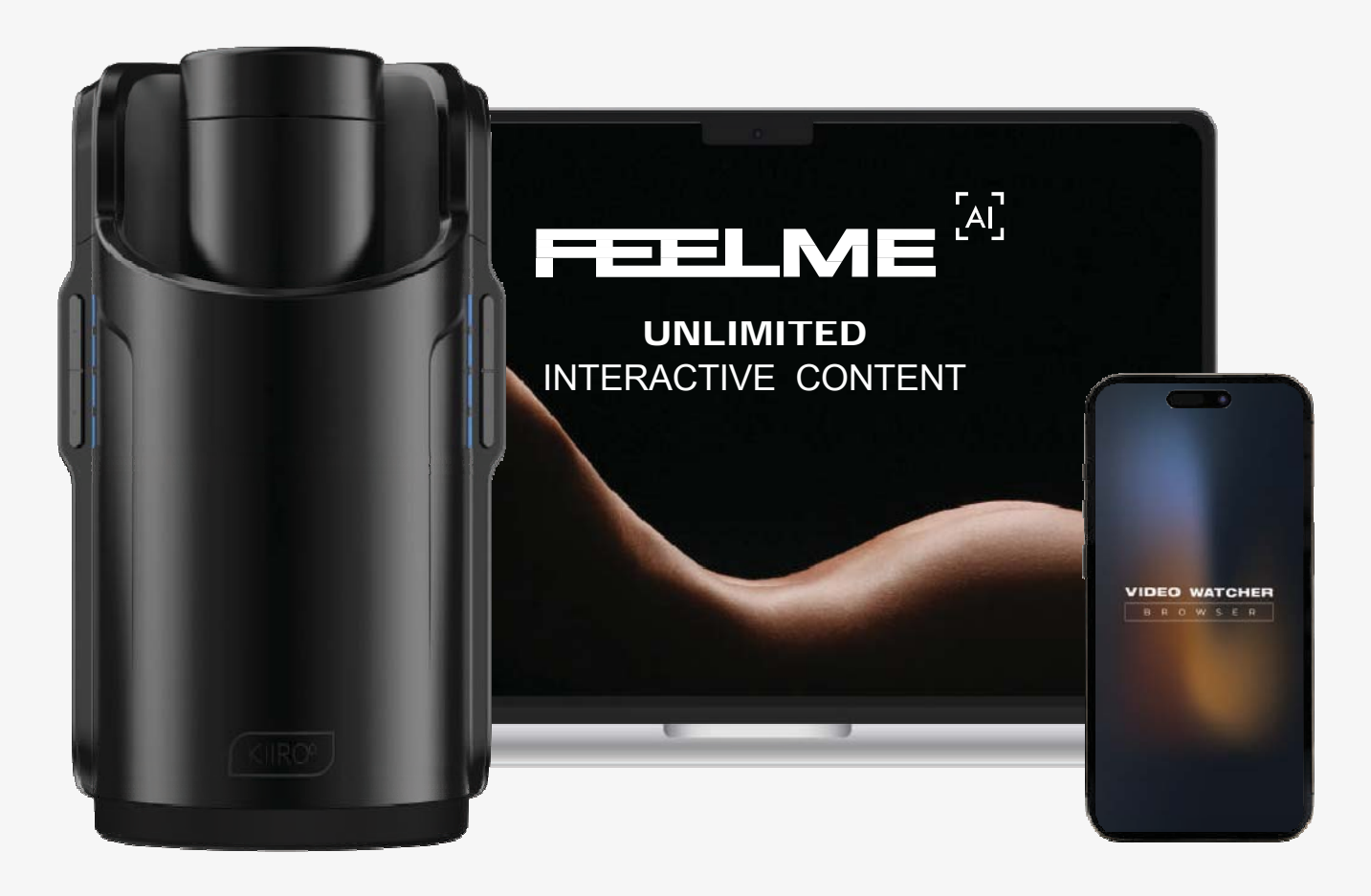

Starte dein kostenloses Probeabo auf **FeelMe.com** auf Google Chrome und erfahre mehr über das Abopaket, das am besten zu dir passt.

Verfügbar für Desktop und Mobil.

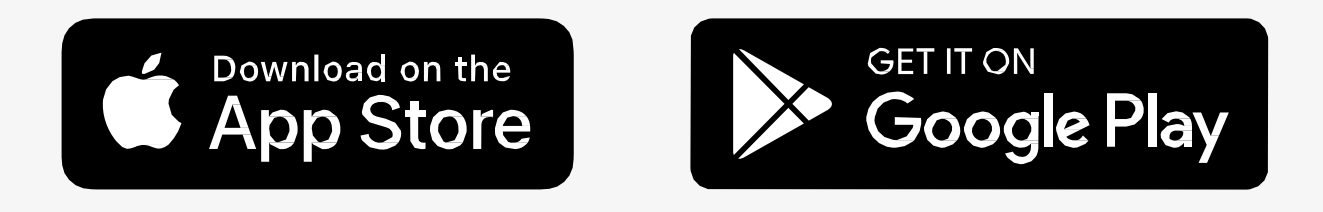

#### MODI

#### Interaktiver modus - wird durch ein blaues licht auf beiden seiten des KEON WIFI angezeigt.

Um Ihr KEON WIFI mit Inhalten zu koppeln, folgen Sie den Anweis- ungen in der FeelConnect app.

Sie können interaktive Inhalte genießen, sich mit Ihrem Partner verbinden und Ihr KEON WIFI sogar manuell über die App steuern.

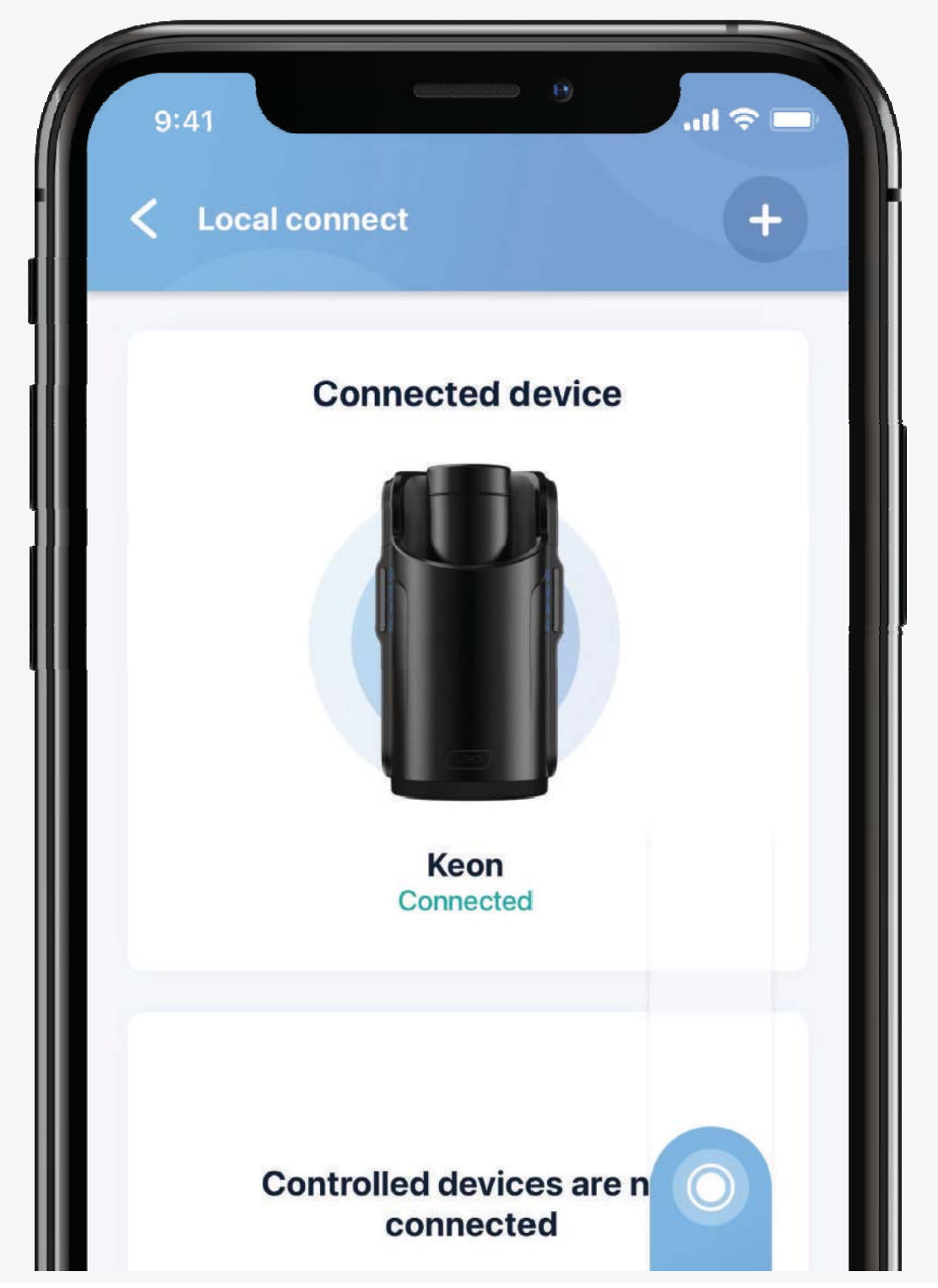

#### Manueller modus; wird durch ein weißes licht angezeigt

Drücken Sie die "Mode-Taste" für ca. 2 Sekunden, bis die LED-Leuchten weiß werden"

Drücken Sie die obere und untere Taste auf der linken Seite Ihres KEON WIFI, um die Länge des Hubes zu steuern.

Drücken Sie die "+"-Taste auf der rechten Seite, um die Geschwindigkeit zu erhöhen, und drücken Sie die "-"-Taste, um die Geschwindigkeit zu verringern.

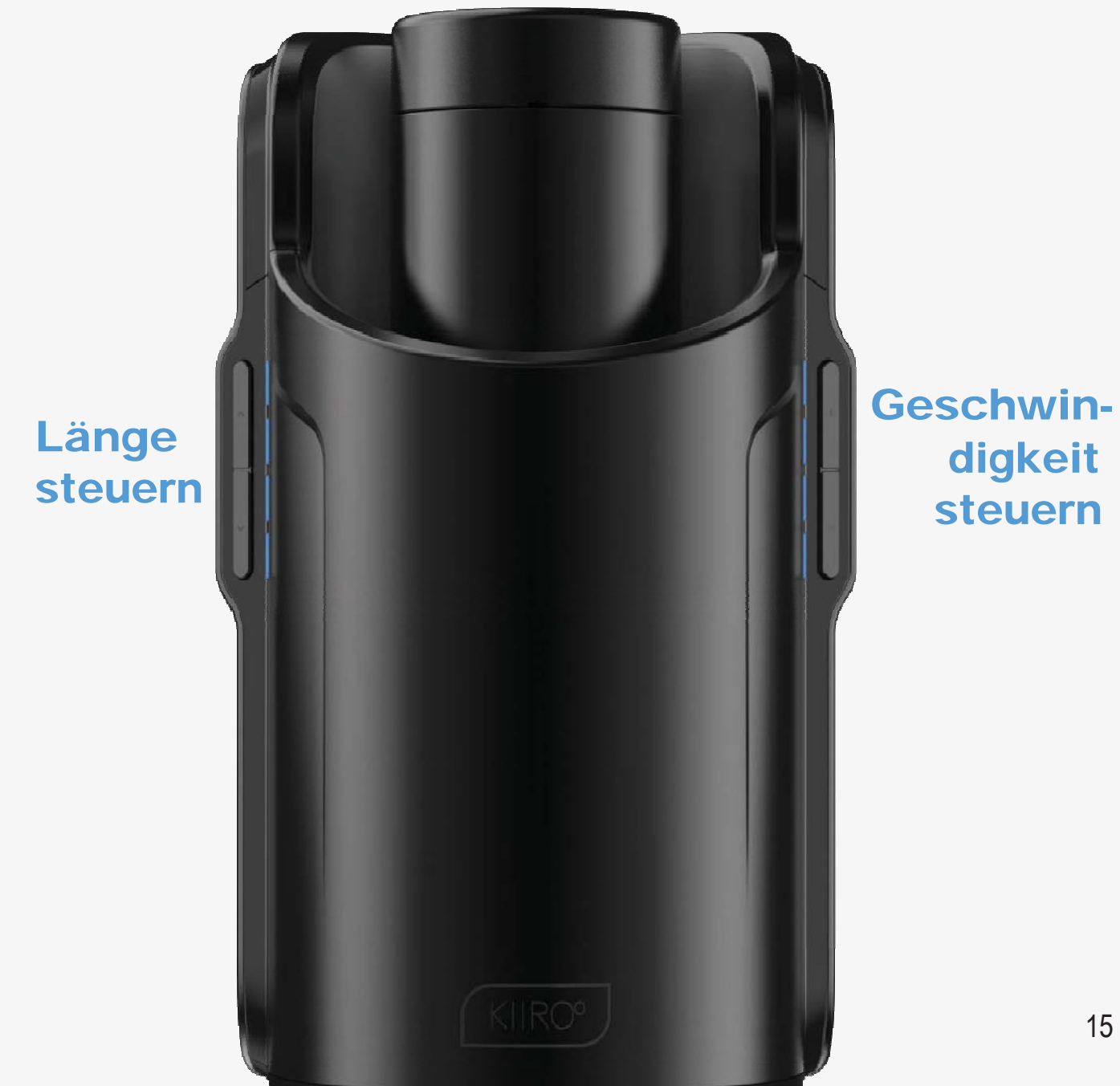

#### Zum anhalten

Klicken Sie einmal auf die Einschalttaste, um den KEON WIFI zu pausieren. Die LEDs blinken dann lila.

#### Zum fortsetzen

Klicken Sie auf die Einschalttaste und die LEDs werden wieder weiß. KEON WIFI setzt seine Bewegung fort.

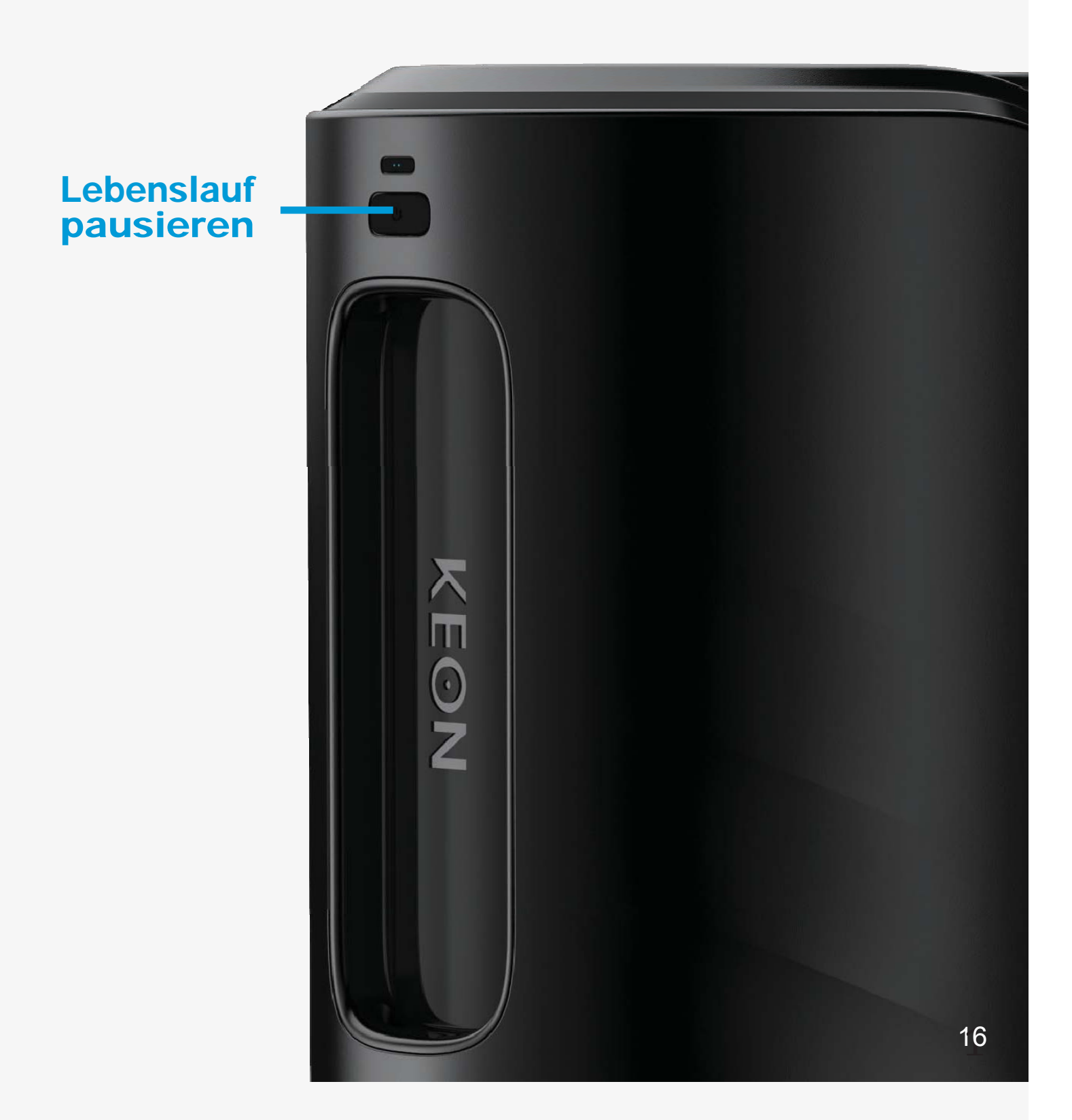

#### LADE- UND LED-ANZEIGE

Stecken Sie das USB-Kabel in den Ladeanschluss Ihres KEON WIFI. Der Ladeanschluss befindet sich auf der Rückseite Ihres KEON WIFI (siehe Abbildung).

Stecken Sie das andere Ende in einen USB-Anschluss. Dieser kann in einem Computer oder einem Wandadapter sein.

#### \*Bitte beachten Sie, dass der Wandadapter NICHT im Liefe-rumfang enthalten ist

Wir empfehlen die Verwendung eines Wandadapters, da die Verwendung eines Computers die Ladezeit von 4 Stunden überschreiten würde.

Warten Sie, bis die rote LED-Leuchte langsam blinkt; dies zeigt an, dass der KEON WIFI geladen wird.

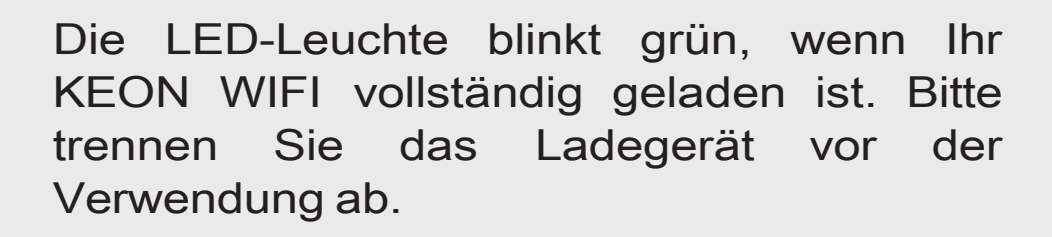

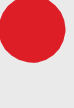

Wenn der Akku schwach ist, blinkt die LED-Anzeige alle 5 Sekunden rot.

Wenn die LED-Anzeige schnell rot blinkt, haben Sie etwa 5 Minuten Zeit, bevor Ihr KEON WIFI die Bluetooth-Verbindung trennt und sich auss- chaltet.

Die LED-Anzeige blinkt in regelmäßigen Abständen blau-rot-blau-rot, wenn etwas die Bewegung der Mechanismen blockiert.

Wenn der KEON WIFI ein Update durchführt, leuchtet die LED-Anzeigegelb.

#### HANDHABUNG

# Verwendung

Wir empfehlen, dass Sie nur Kiiroo Lube oder ein anderes Schmiermittel auf Wasserbasis verwenden.

#### Nicht verwenden

Silikon-Gleitmittel, da es das hautähnliche Hülsenmaterial beschädigen könnte. Massageöl oder Handcreme als Gleitmittel.

#### **Reinigung des Feel Stroker**

Reinigen Sie den Sleeve nach jedem Gebrauch grün-dlich.

1. Entfernen Sie den Feel Stroker aus dem KEON WIFI.

2. Entfernen Sie die Hülse aus dem Außengehäuse des Feel Strokers.

3. Spülen Sie die Hülse mit warmem Wasser und Kiiroo pure<sup>™</sup> Intimspielzeugreiniger oder einem speziellen Spielzeugreiniger ab und lassen Sie sie an der Luft trocknen.

4. Spülen Sie das Außengehäuse ab oder wischen Sie es mit antibakteriellen Tüchern ab.

5. Lassen Sie die Hülse vollständig trocknen, bevor Sie sie wieder in das Gehäuse einsetzen.

6. Nachdem die Hülle an der Luft getrocknet ist, verwenden Sie das FeelNew Renewing Powder über der Hülle, damit sie glatt und weich bleibt.

# Reinigung von KEON WIFI

KEON WIFI ist nicht wasserdicht. Bitte verwenden Sie nach jedem Gebrauch ein feuchtes oder nasses Tuch.

#### HAFTUNGSAUSSCHLUSS & WARNHINWEISE

• Verwenden Sie den KEON WIFI nicht, wenn es freiliegende elek- tronische Elemente gibt.

• Verwenden Sie den KEON WIFI nicht, wenn Sie sich in einer Dusche, Badewanne, einem Schwimmbad, einer Sauna oder einem Dampfbad befinden.

#### \*Der KEON WIFI ist NICHT wasserdicht.

• Verwenden Sie den KEON WIFI nicht, wenn er sich übermäßig heiß anfühlt.

• Verwenden Sie den KEON WIFI oder den Feel Stroker nicht auf entzündeten oder gereizten Stellen.

• Vermeiden Sie es, Ihr KEON WIFI in direktem Sonnenlicht liegen zu lassen und setzen Sie es niemals extremer Hitze aus.

• Verwenden Sie niemals Reinigungsmittel, die Alkohol, Benzin oder Aceton enthalten.

• Verwenden Sie keine Heizgeräte, um die Hülle oder das Gerät zu trocknen.

• Vermeiden Sie die Verwendung von scharfen Seifen, da diese das Material der Hülle beschädigen können.

• Bewahren Sie das Gerät immer außerhalb der Reichweite von Kindern auf.

Wir als Kiiroo erheben keine medizinischen Ansprüche mit unseren Geräten.

Dieses Gerät darf nicht von oder an Minderjährigen (Personen unter 18 Jahren) oder Personen, die nicht in der Lage oder nicht willens sind, ihre Zustimmung zu geben, verwendet werden.

Dieses Gerät ist nicht dafür bestimmt, durch Personen mit eingeschränkten physischen, sensorischen oder geistigen Fähigkeiten oder mangels Erfahrung und mangels Wissen benutzt zu werden, es sei denn, sie werden durch eine für ihre Sicherheit zuständige Person beauf- sichtigt oder erhielten von ihr Anweisungen, wie das Gerät zu benutzen ist.

#### ENTSORGUNGSVORSCHRIFT

Obwohlder KEON WIFI aus umweltfreundlichen Materialien herg-estellt ist, sollten Sie den KEON WIFI nicht über die Mülltonne ent- sorgen.

Wie bei jedem anderen elektronischen Gerät mit einer wiederaufladbaren Batterie gibt es Entsorgungsvorschriften. Diese Vorschriften sind je nach Gemeinde, Stadt und Land unterschiedlich.

Informieren Sie sich darüber, wie Elektronik in Ihrem Wohnort entsorgt wird. Kiiroo schlägt vor, dass Sie sich bei Ihrer örtlichen Stadtverwaltung erkundigen.

Bedenken Sie auch, dass der KEON WIFI in Ihrer Gemeinde mögli- cherweise als Bioabfall betrachtet wird, da er sehr intim ist.

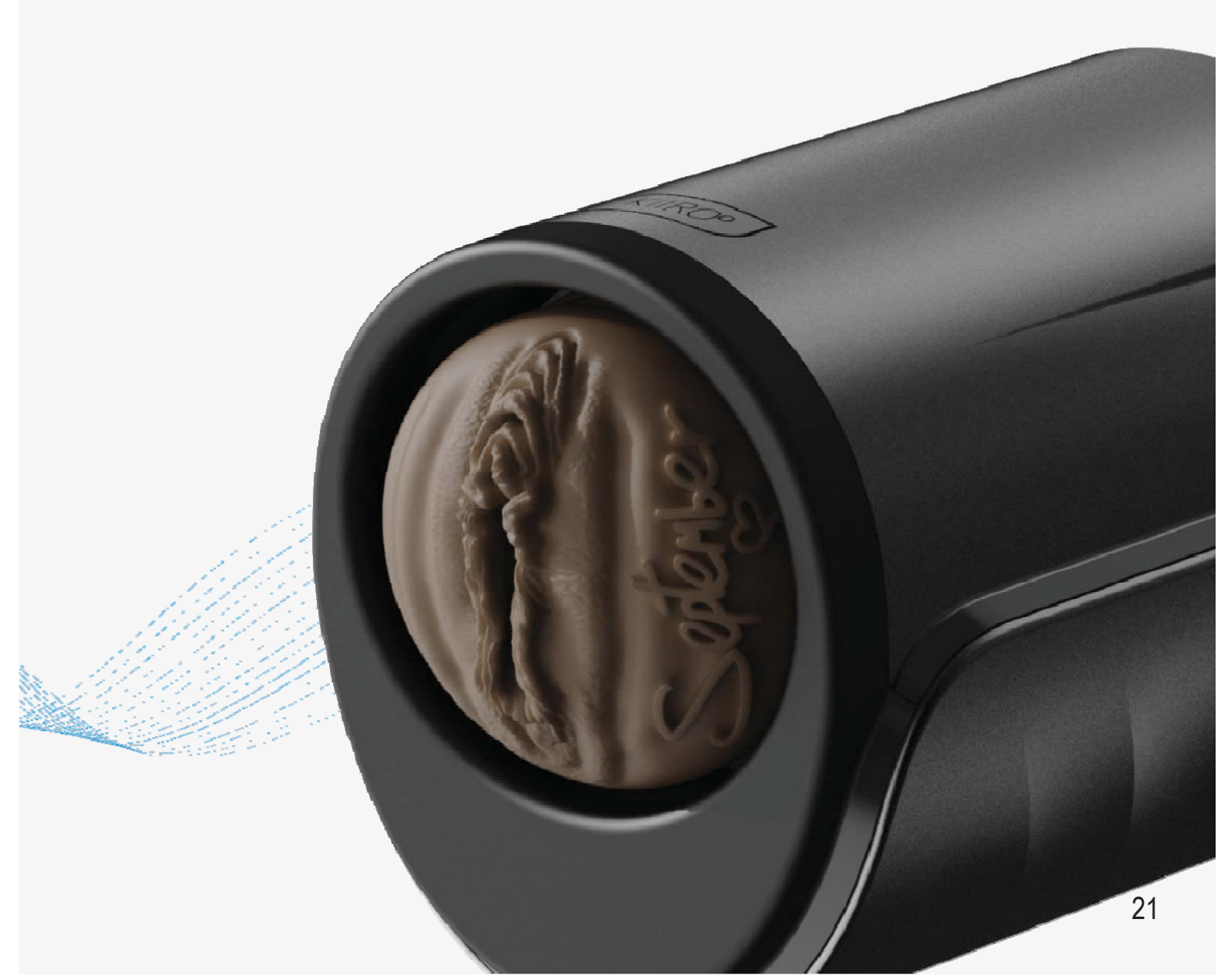

#### NACHSORGE UND HILFE

#### **Spezifikationen**

| Materialien:  | PC ABS, PU-Beschichtung; porentrei,<br>Verchromung, Silikon |
|---------------|-------------------------------------------------------------|
| Ausführung:   | Matt, Chrom                                                 |
| Größe:        | 320 x 157 x 167 mm                                          |
| Gewicht:      | ± 1500 g ohne Feel Stroker<br>± 2000 g mit Feel Stroker     |
| Aufladen:     | 4 Stunden                                                   |
| Benutzerzeit: | 2 Stunden                                                   |

#### Hilfe

Sollten sie weitere probleme mit der einrichtung und installation oder probleme bei der nutzung Ihres gerätes haben, zögern sie bitte nicht, unseren kundenservice zu kontaktieren. Unser team ist für sie da, um sie zu unterstützen und Ihnen lösungen für Ihre probleme im detail zu erläutern.

Wir versuchen, Ihr online-erlebnis so reibungslos wie möglich zu gestalten. Wir bemühen uns, alle fragen in- nerhalb von 48 stunden nach erhalt zu beantworten. Für häufig gestellte fragen besuchen sie.

#### Fürhäufiggestelltefragenbesuchensie

www.kiiroo.com/faq www.kiiroo.com

# Kontakt

info@kiiroo.com

## **FCC-ERKLÄRUNG**

Dieses gerät wurde gemäß Teil 15 der FCC-Regeln getestet und hat die grenzwerte für ein digitales gerät der Klasse B eingehalten.

Diese grenzwerte dienen dem angemessenen Schutz vor funktechnischen Störungen in einer Wohnanlage.

Dieses gerät erzeugt, verwendet und kann hochfrequenzenergie ausstrahlen und, wenn es nicht gemäß den anweisungen installiert und verwendet wird, kann es zu funktechnischen störungen führen. Es gibt jedoch keine garantie, dass bei einer bestimmten anlage keine störungen auftreten.

Wenn dieses gerät zu funktechnischen störungen des rundfunk- oder fernsehempfangs führt, die durch Aus- und Einschalten des geräts festgestellt werden können, wird der benutzer aufgefordert, zu versuchen, die störung durch eine der folgenden maßnahmen zu korrigieren:

Orientieren oder verschieben sie die empfangsantenne.

Erhöhen sie die trennung zwischen gerät und empfänger.

Schließen die das gerät an eine steckdose an, die sich von der schaltung unterscheidet, an die der empfänger angeschlossen ist.

Wenden die sich an den händler oder einen erfahrenen Radio/ TV-techniker für hilfe.

Zur sicherstellung der weiteren einhaltung können Änderungen oder Änderungen, die nicht ausdrücklich von der für die konformität verantwortlichen partei genehmigt wurden, die Berechtigung des benutzers zum betrieb dieser geräte ungültig machen.

(Beispiel - verwenden sie nur abgeschirmte schnittstellenkabel beim anschluss an einen computer oder peripheriegeräte).

Dieses Gerät erfüllt die FCC RF-Strahlungs-Exposure-Grenzwerte für eine unkontrollierte Umgebung.

Das Gerät wird in tragbarem Zustand verwendet.

"Die Antenne(n), die für diesen Sender verwendet wird, dürfen nicht mit anderen Antennen oder Sendern in Verbindung stehen oder betrieben werden".

Dieses Gerät entspricht Teil 15 der FCC-Regeln.

Die Operation unterliegt folgenden zwei Bedingungen: Dieses Gerät darf keine funktechnischen Störungen verursachen, und dieses Gerät muss empfangene Störungen akzeptieren, einschließlich Störungen, die einen unerwünschten Betrieb verursachen können.

#### **ISED-ERKLÄRUNG**

Dieses Gerät entspricht Industrie Kanada Lizenz befreit RSS Standard(s).

Der Betrieb unterliegt den folgenden zwei Bedingungen : Dieses Gerät darf keine Störungen verursachen und dieses Gerät muss jegliche Störungen akzeptieren, einschließlich Störungen, die einen unerwünschten Betrieb des Geräts verursachen können.

Dieses Gerät erfüllt die IC RSS 102 RF-Belichtungsanforderungen für die tragbare Nutzungskonfiguration.

Das Gerät darf nicht in Verbindung mit einer anderen Antenne oder einem anderen Sender betrieben werden.

Dieses Gerät entspricht den CNR von Industrie Canada für lizenzfreie Funkgeräte.

Der Betrieb ist unter folgenden Bedingungen zulässig: Das Gerät darf keine Störungen verursachen, und der Benutzer des Geräts muss jegliche Störung durch Funk akzeptieren, selbst wenn die Störung den Betrieb des Geräts beeinträchtigen könnte.

Das Gerät erfüllt die RFIC 102 Expositionsanforderungen von IC für eine tragbare Konfiguration.

Das Gerät darf nicht in Verbindung mit einer anderen Antenne oder einem anderen Sender angeordnet oder betrieben werden.